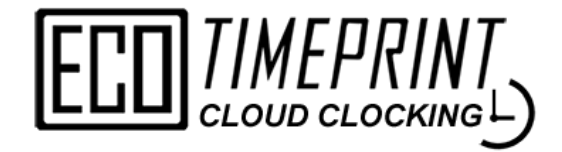

# **USER MANUAL**

(Company Login)

ECO CLOUD CLOCKING is an online mobile attendance clock system with GPS and QR code clocking functions. By using this system, employers able to manage employee's daily attendance and also leave applications.

Through more parameter settings, employers can manage employees mobile clocking and collect employee's attendance.

All records are stored in the cloud, and employees can view their historical attendance records or submit a leave for approval by the head of the department.

## CONTENT

| No. | Content                      | PAGES |
|-----|------------------------------|-------|
| 1   | COMPANY LOGIN                | 1     |
|     | 1.1 Sign Up                  | 1     |
|     | 1.2 Login                    | 2     |
| 2   | SYSTEM SETUP                 | 4     |
|     | 2.1 Company Profile          | 4     |
|     | 2.2 Department               | 5     |
|     | 2.3 Payroll Station          | 6     |
|     | 2.4 Work Code                | 7     |
|     | 2.5 GPS Location             | 8     |
|     | 2.6 Leave Type               | 9     |
|     | 2.7 System Parameter         | 10    |
|     | 2.8 User Profile             | 11    |
|     | 2.9 Terminal Setup           | 12    |
| 3   | EMPLOYEE MASTER              | 13    |
|     | 3.1 New Employee             | 13    |
|     | 3.2 Take Photo               | 14    |
|     | 3.2 Import Employee          | 15    |
|     | 3.3 Employee Info            | 16    |
|     | 3.4 Suspend/Delete Employee  | 17    |
| 4   | EMPLOYEE PARAMETER           | 18    |
|     | 4.1 General Parameter        | 19    |
|     | 4.2 GPS Parameter            | 20    |
|     | 4.3 QR/Face Parameter        | 21    |
| 5   | CLOCKING TERMINAL            | 22    |
|     | 5.1 QR-Code Clocking         | 22    |
|     | 5.2 Face Clocking            | 23    |
| 6   | ATTENDANCE                   | 24    |
|     | 6.1 WHO'S IN                 | 24    |
|     | 6.2 WHO'S OFF                | 25    |
|     | 6.3 Advanced Search          | 26    |
|     | 6.4 Export Attendance Report | 28    |
| 7   | LEAVE APPLICATION            | 29    |
|     | 7.1 Add Leave                | 30    |
| 8   | MESSAGE                      | 32    |
|     | 8.1 New Message              | 33    |

# 1.0 Company Login

#### 1.1 Sign Up

• First, you'll need to sign up an account at the "Company Login".

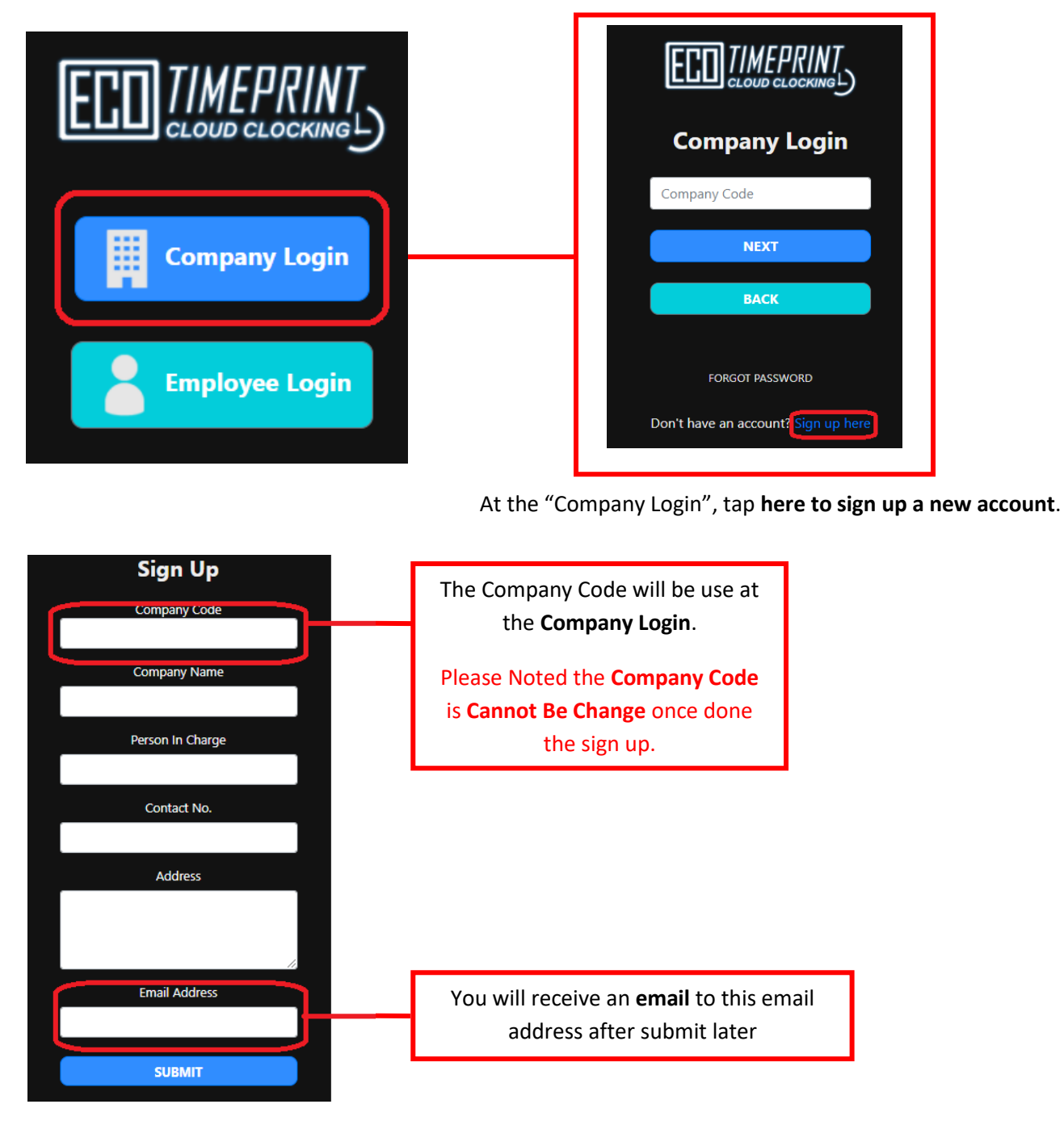

When Signing up a new company account, you'll required to entry the **Company Code, Company Name, Person in Charge, Contact No. & Email Address** to proceed to the next step.

After entry all the info, and tap **Submit**, you'll received an **email** at your mail box.

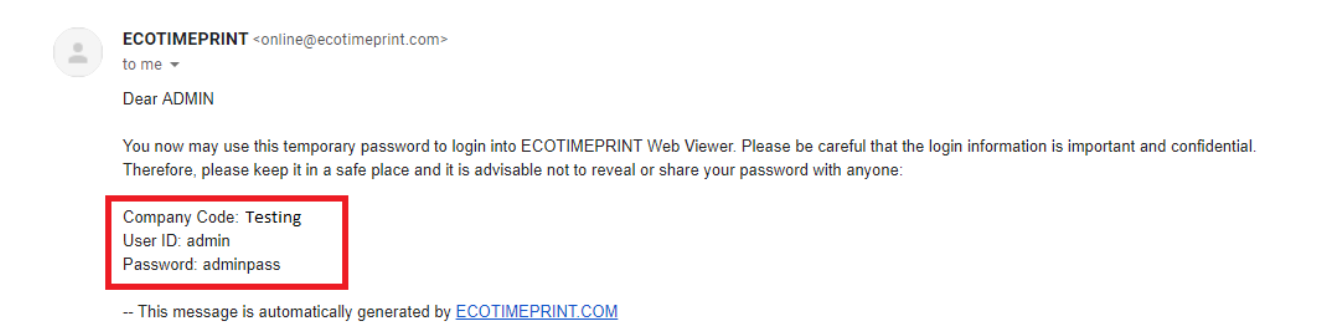

The email will contain the **Company Code, Temporary User ID & Password** to login your company account.

#### 1.2 Login

On the **Company Login** screen, enter the company code & tap "Next".

Select the User ID (Default will be admin), and enter the temporary password to login the Company account.

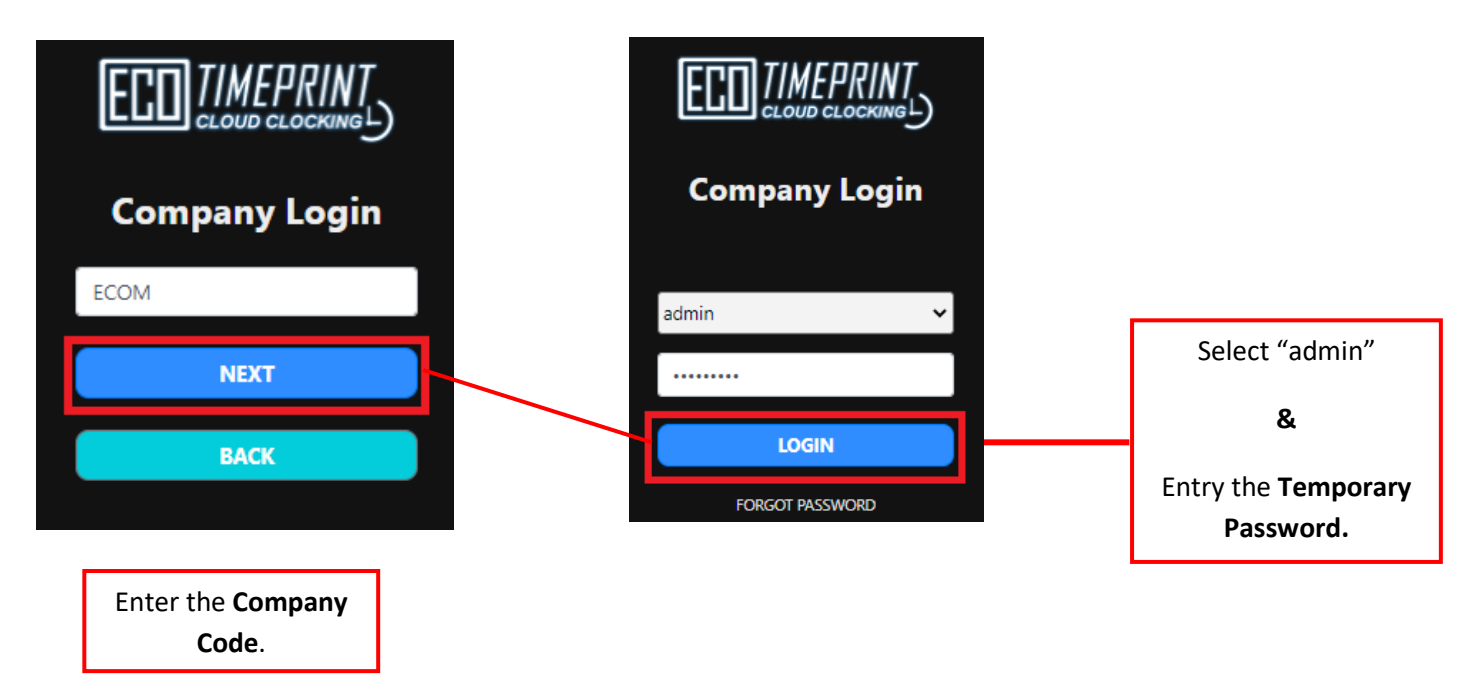

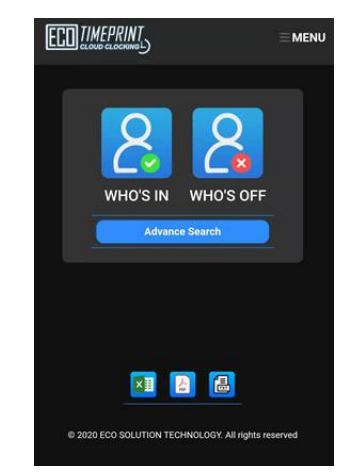

#### \*Home Screen of the Company Account\*

#### Forget Password

- If you forgot your login password, click forgot password.
- Key in your Company Code & Employee No., then click Submit.
- The password will be sent to the email setup from employee master on company login.

\*If mail does not show up on your email inbox, please your check spam or junk mail folder.

| ECD TIMEPRINT   | ECO TIMEPRINT          |
|-----------------|------------------------|
| Company Login   | Forgot Password        |
| Company Code    | Company Code *         |
| NEXT            | ECOM                   |
| ВАСК            | Employee No. *<br>1234 |
| FORGOT PASSWORD | SUBMIT                 |

## 2.0 SYSTEM SETUP

• Tap the **Menu** at the right top corner of the account home screen & go to the **System Setup** to open the system setup menu.

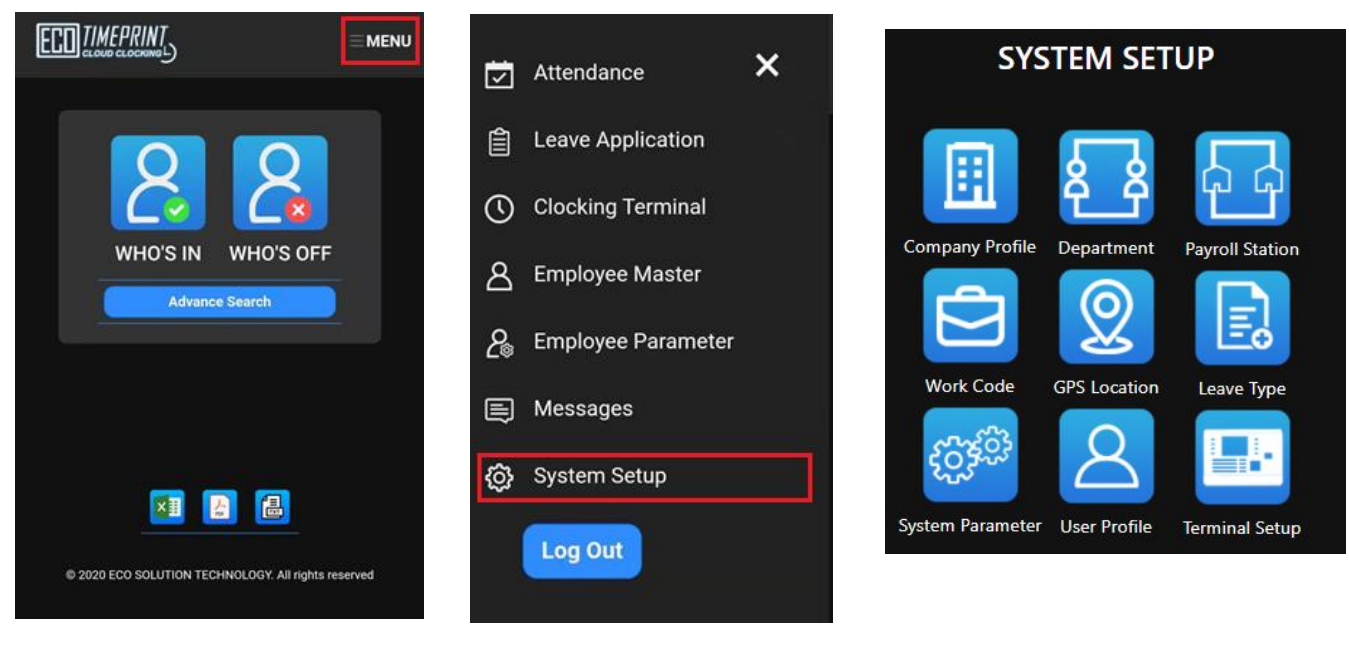

**Company Account home screen** 

Find the System Setup

System Setup Menu

#### **2.1 COMPANY PROFILE**

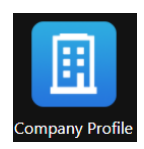

• The Company Profile setup will allow you edit the company detail including, **Company Name, Person in Charge, Contact No., Email Address & Company Address**. Please noted that Company Code is cannot be change once done the sign-up step.

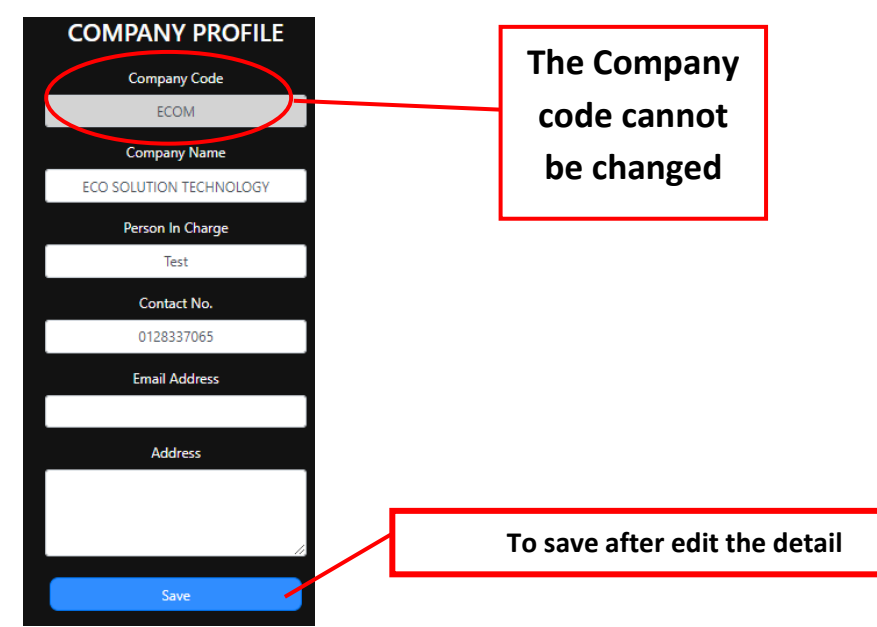

#### **2.2 DEPARTMENT**

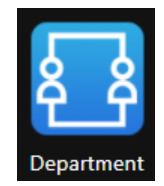

- On the **Department** setting, you can create & edit your company department.
- To **create** new department, firstly tap on the **New** button, after finish input the detail information, tap **Save** to save the detail.
- To edit the department detail, go to the department list and tap on the Edit button. After the edit, tap Save to save the edited detail.
- To **delete** the department, find & tap the **Delete** button and tap at Confirm Delete to delete the department profile.

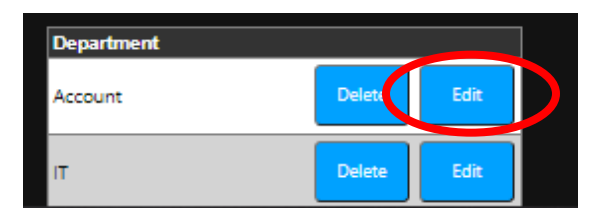

Tap to edit the Department detail

| New        | New Confirm Delete |      |
|------------|--------------------|------|
| Department |                    |      |
| Account    | Delete             | Edit |
| п          | Delete             | Edit |

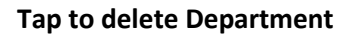

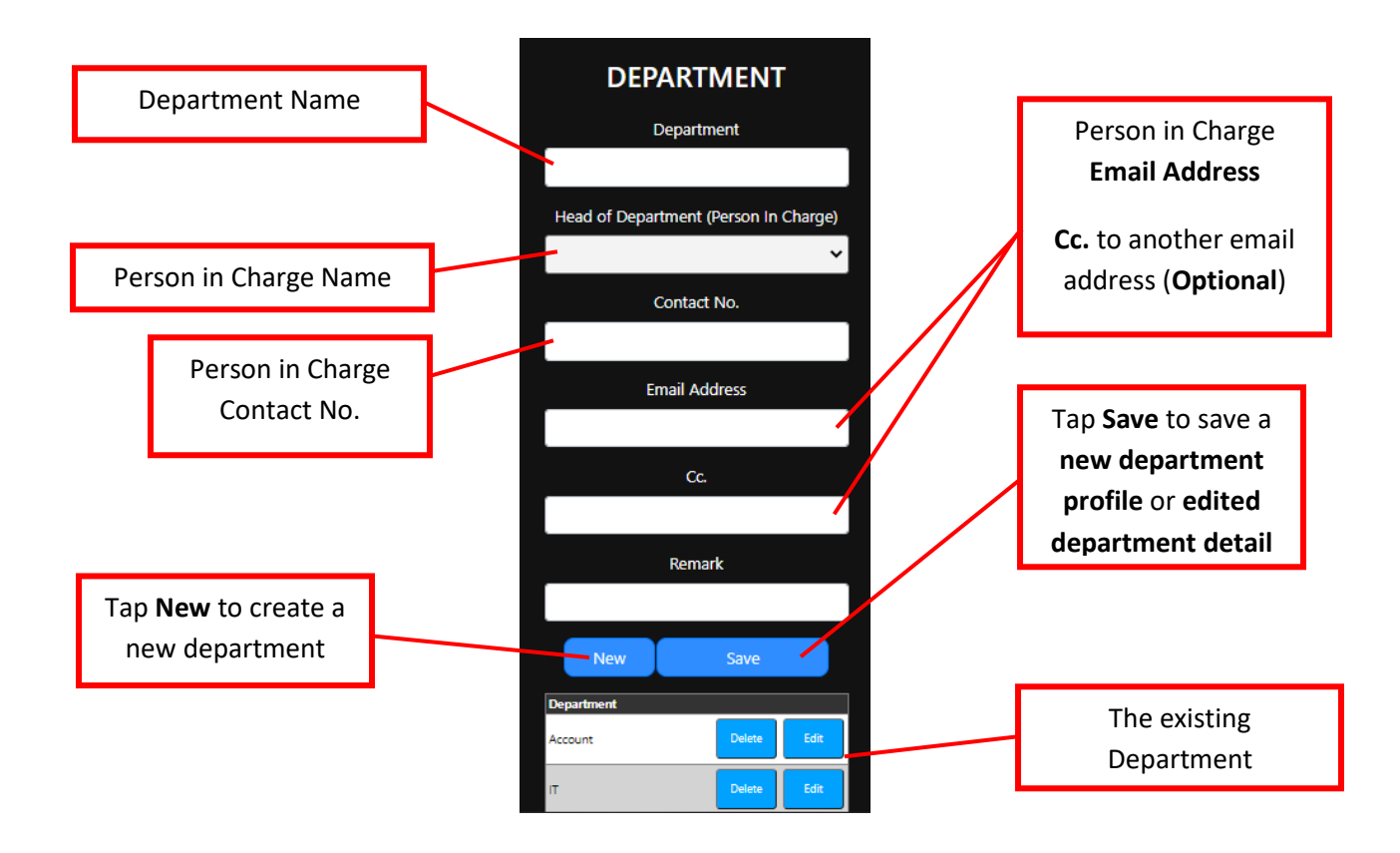

#### 2.3 Payroll Station

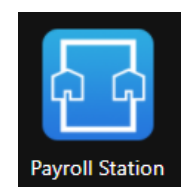

- At the Payroll Station setting, you'll be able create & edit your company payroll station.
- To **create** a new payroll station, tap on the **New** button, enter the Payroll Station name and the remark (**Optional**). After that, tap **Save** to save the new payroll station.
- To edit the payroll station detail, go to the existing payroll station list and tap on the Edit button. After the edit, tap Save to save the edited detail.
- To **delete** the payroll station, find & tap the **Delete** button and tap at **Confirm Delete** to delete the payroll station profile.

| New             | Save   |      |
|-----------------|--------|------|
| Payroll Station |        |      |
| JOHOR           | Delete | Edit |
| SARAWAK         | Delete | Edit |

Tap to Edit the Payroll Station detail

| New             | Confirm Delete |      |
|-----------------|----------------|------|
| Payroll Station |                |      |
| JOHOR           | Delete         | Edit |
| SARAWAK         | Delete         | Edit |

**Tap to delete Payroll Station** 

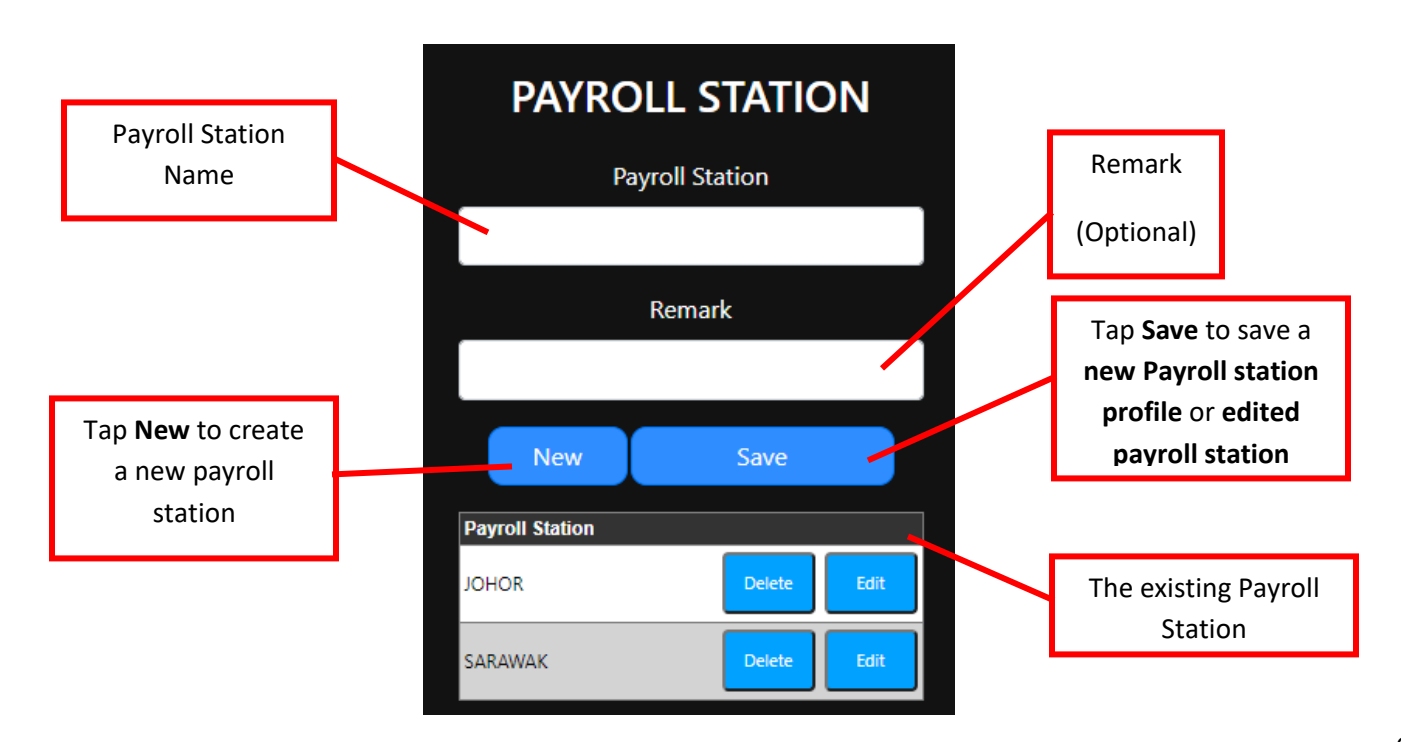

## 2.4 Work Code

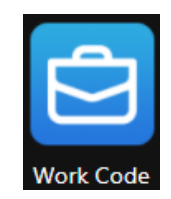

- The work code can be used when employee do their clocking, employee will be able to
- At the work code setting, you can setup the work code (from 1-99)
- To **create** a new work code, tap on the **New** button select a work code number and entry the work code description. After that, tap **Save** to save the new payroll station profile.
- To edit a workcode, go to the existing workcode list and tap on the Edit button. After the edit, tap Save to save the edited workcode.
- To **delete** the workcode, find & tap the **Delete** button and tap at **Confirm Delete** to delete the workcode.

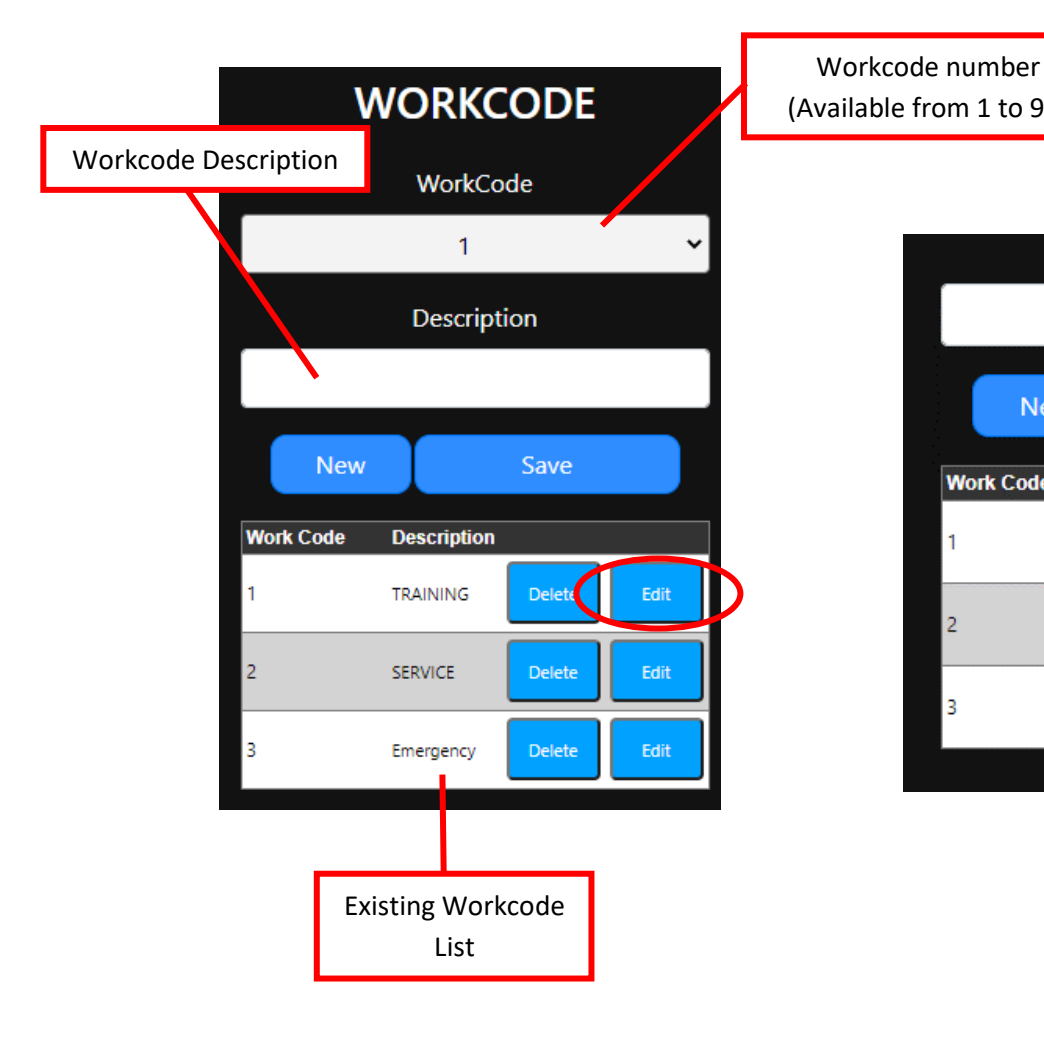

(Available from 1 to 99) Description TRAINING **Confirm Delete** New Work Code Description 1 TRAINING Delete Edit 2 SERVICE Delete Edit 3 Emergency Delete Edit

#### 2.5 GPS Location

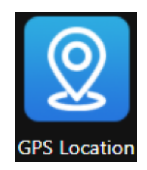

- The **GPS Location** is use for allow employee can only perform attendance clocking at specific location/area.
- GPS Location setting is required to use the device with GPS function to record the **location coordinate**, thus it is recommended using the smartphone (Please allow the GPS permission as well) to get the most accurate GPS coordinate.
- The recorded GPS Location can be assigned at **Employee Parameter** (to allow employee can only clocking at specific location or non-fixed location).
- To create a new GPS Location, tap on the New button and tap Start Collect GPS to start record the GPS coordinate range, tap Stop Collect GPS to complete the GPS coordinate record.
- To edit the GPS location, go to the GPS location list and tap on the Edit button. After the edit, tap Save to save the edited GPS location.
- To **delete** the GPS location, find & tap the **Delete** button and tap at **Confirm Delete** to delete the GPS location.

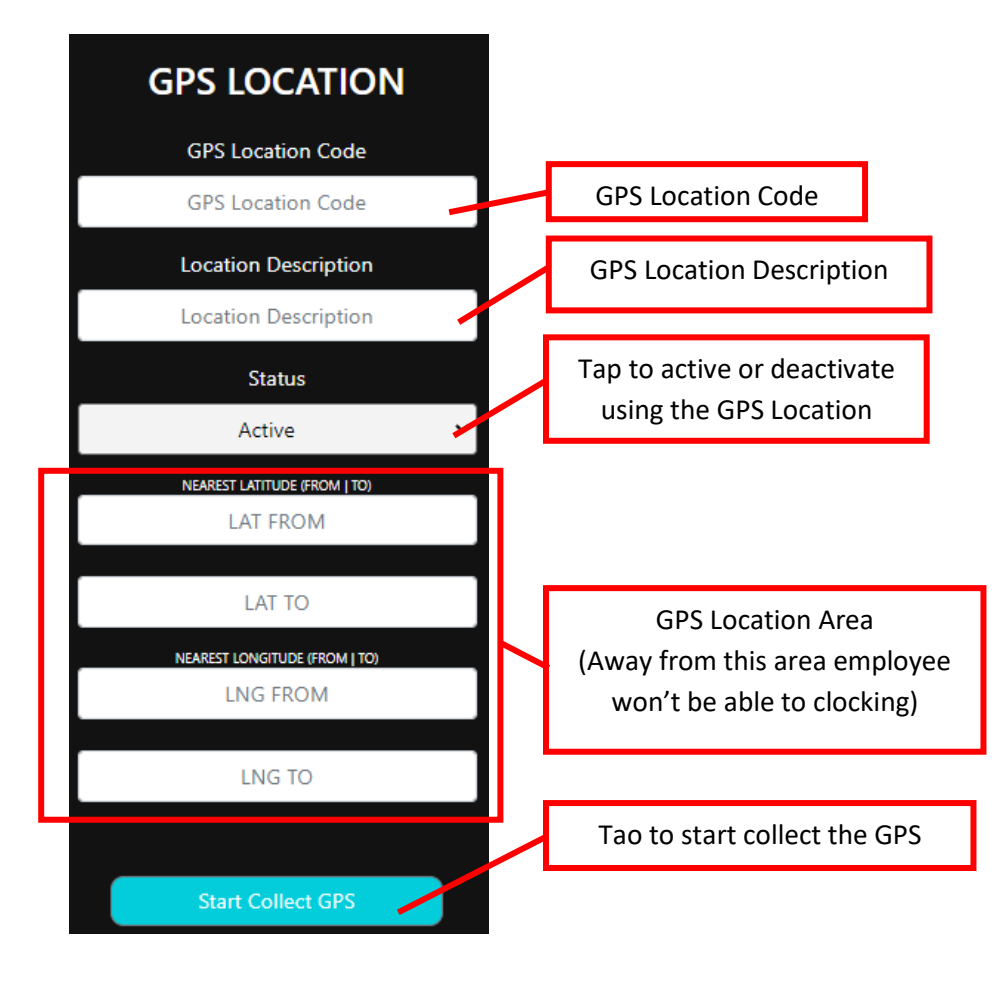

#### 2.6 Leave Type

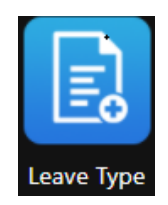

• Leave Type can create new or delete the leave such as Annual Leave, Sick Leave & etc.

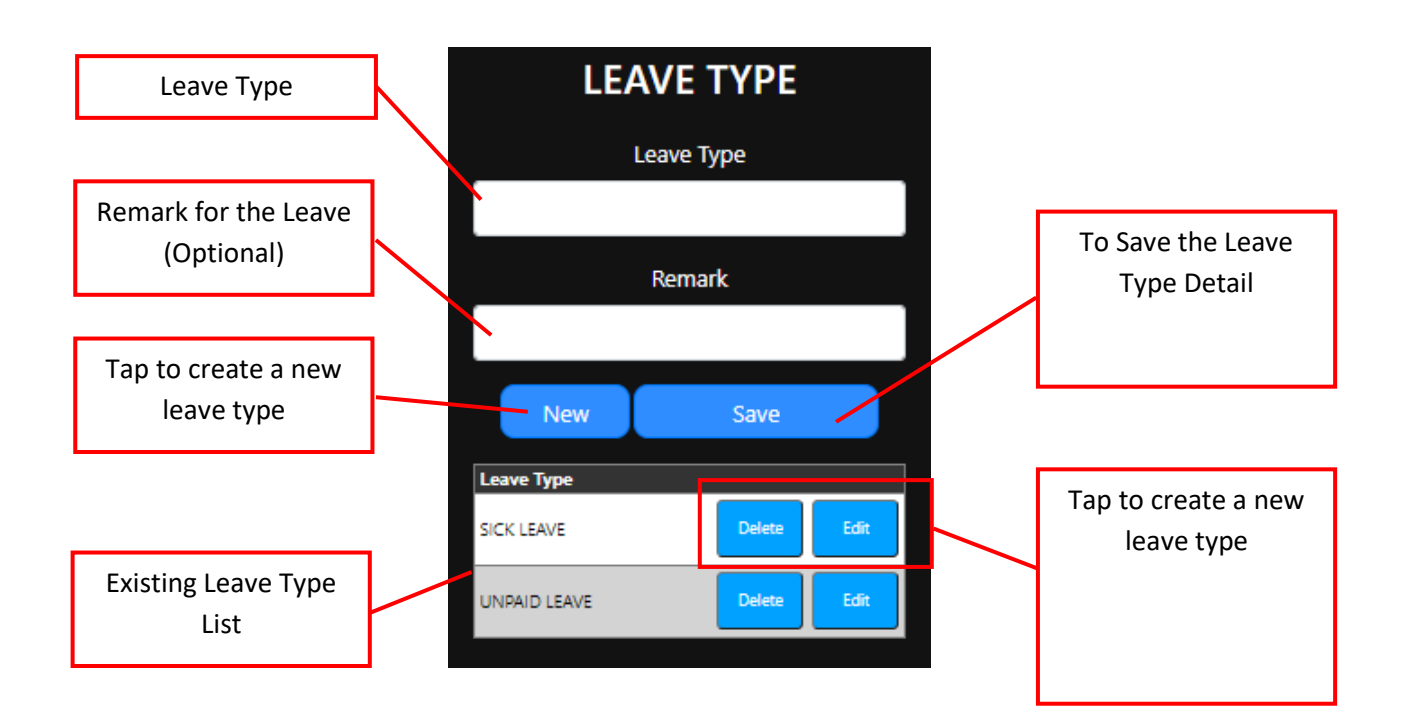

#### 2.7 System Parameter

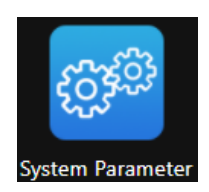

 At System Parameter, you can change the default setting of General Parameter, GPS Parameter & QR/Face Parameter.

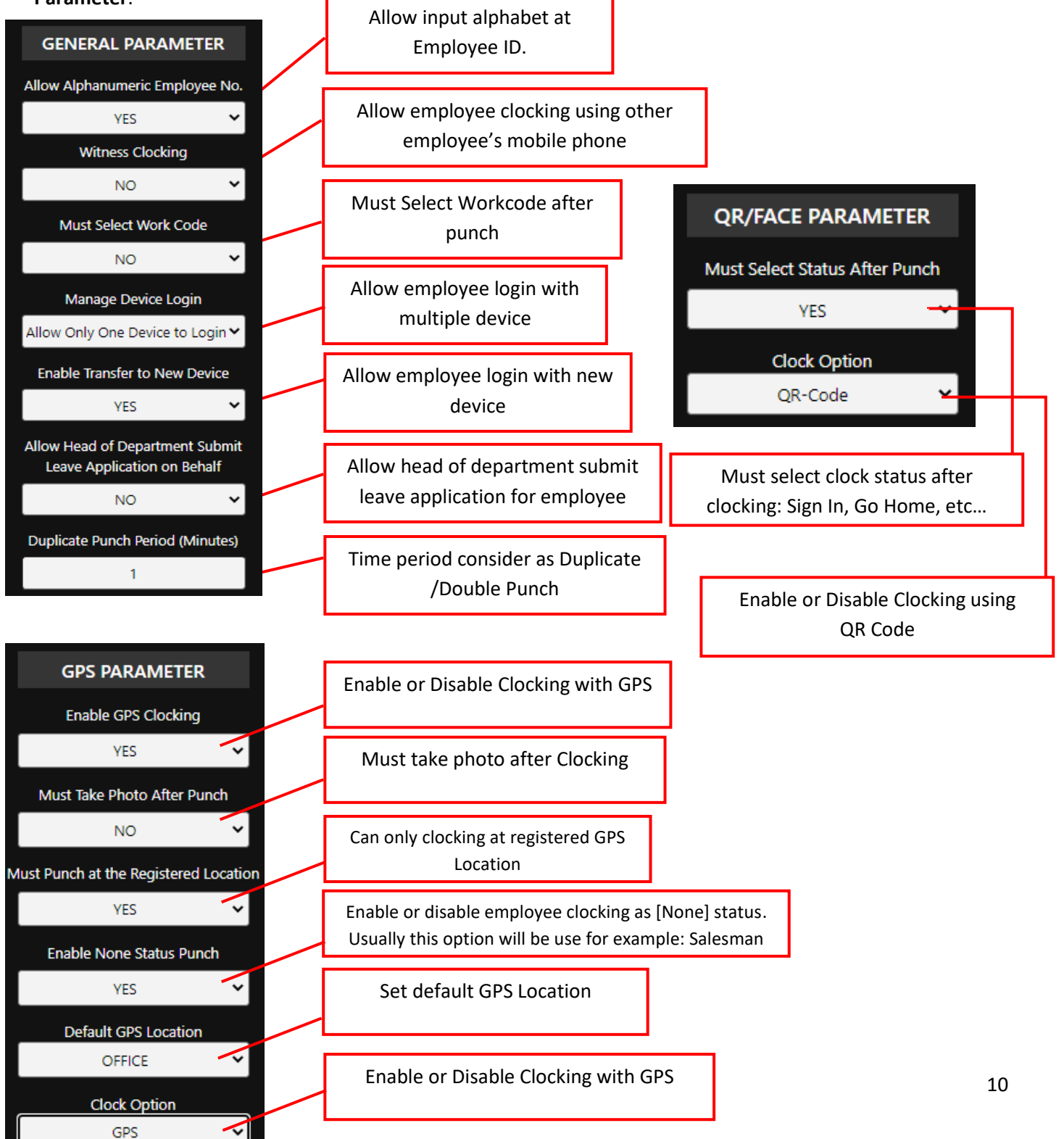

#### 2.8 User Profile

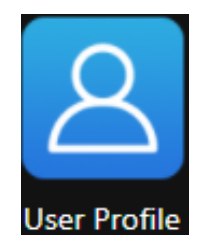

• User Profile is use for create or delete the user of company login account.

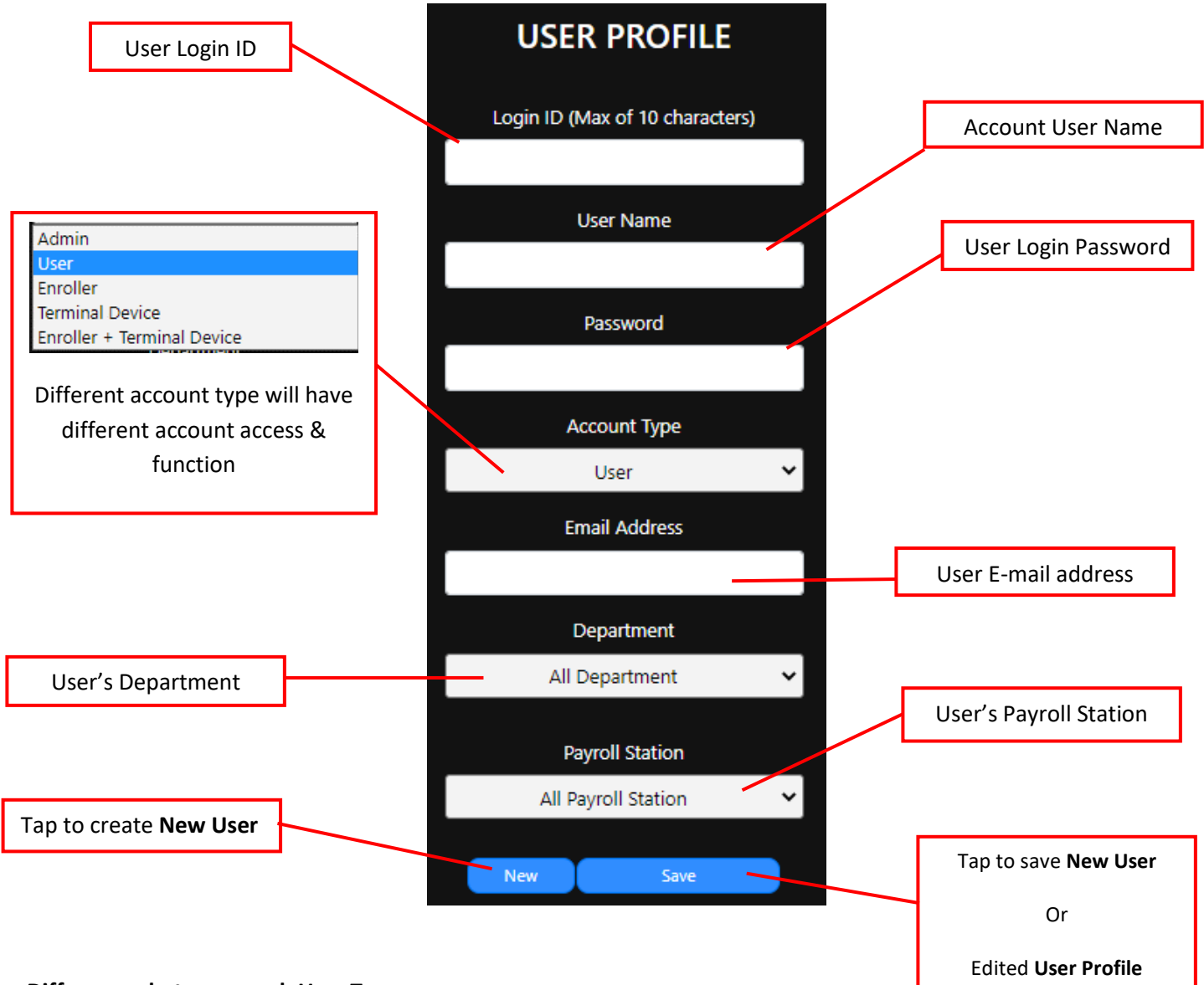

#### Differences between each User Type

- Admin : Grant full control of the Company Account.
- **User** : Cannot access **System Setup**, all other the other function can access as well.
- Enroller: Can only access Employee Parameter & Employee Master, for register new employee or manage employee detail.

- > Terminal: Turn the device as a clocking terminal for employee to clocking.
- > Enroller + Terminal: Combine Enroller and Terminal function, access.

#### 2.9 Terminal Setup

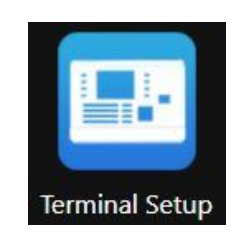

• You can add, edit or delete the terminal in terminal setup

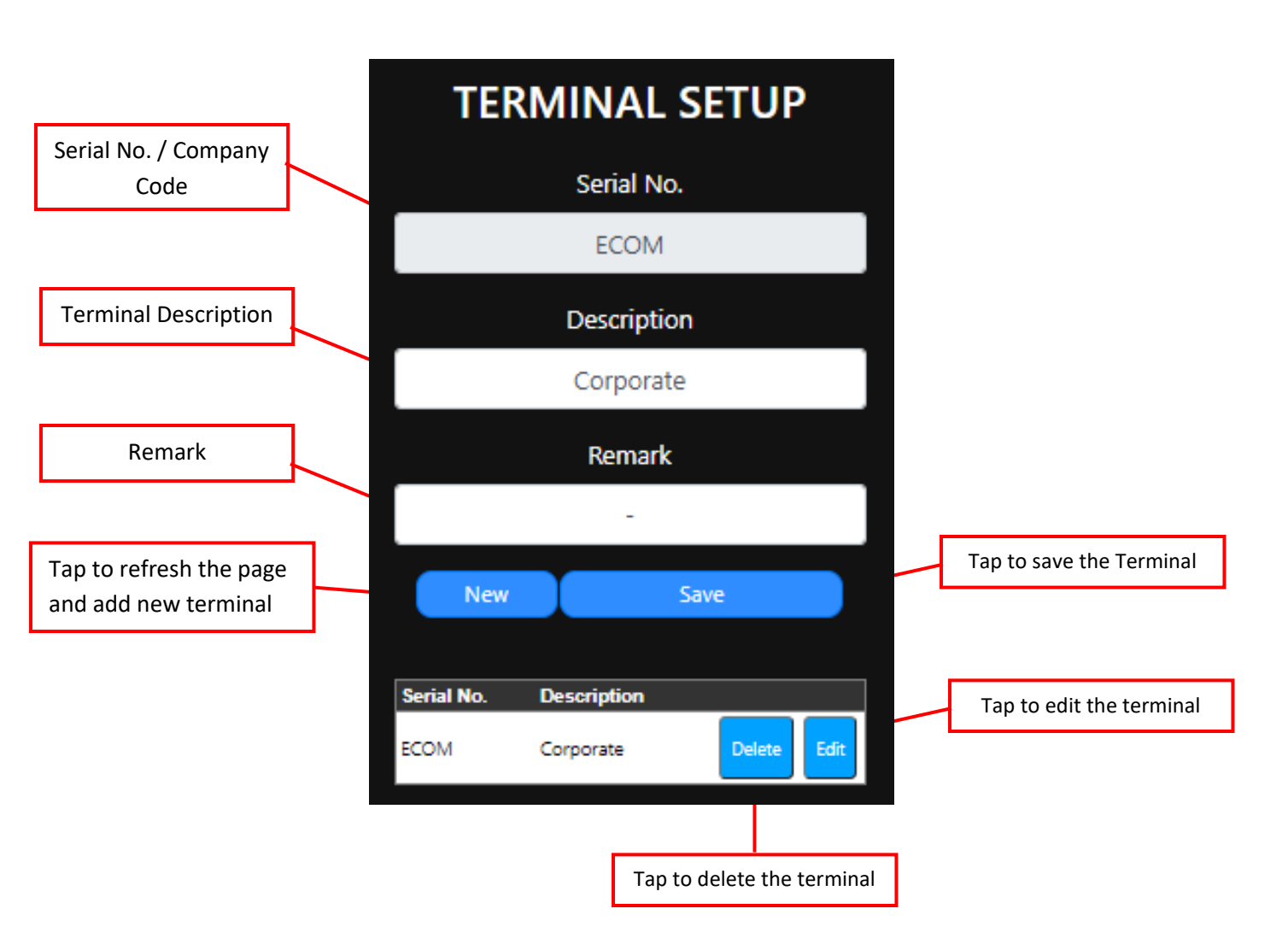

## 3.0 Employee Master

• The Employee Master allow you to **manage the employee profile detail** including **create new** employee profile, **edit** employee detail, & **delete** employee profile.

#### 3.1 New Employee

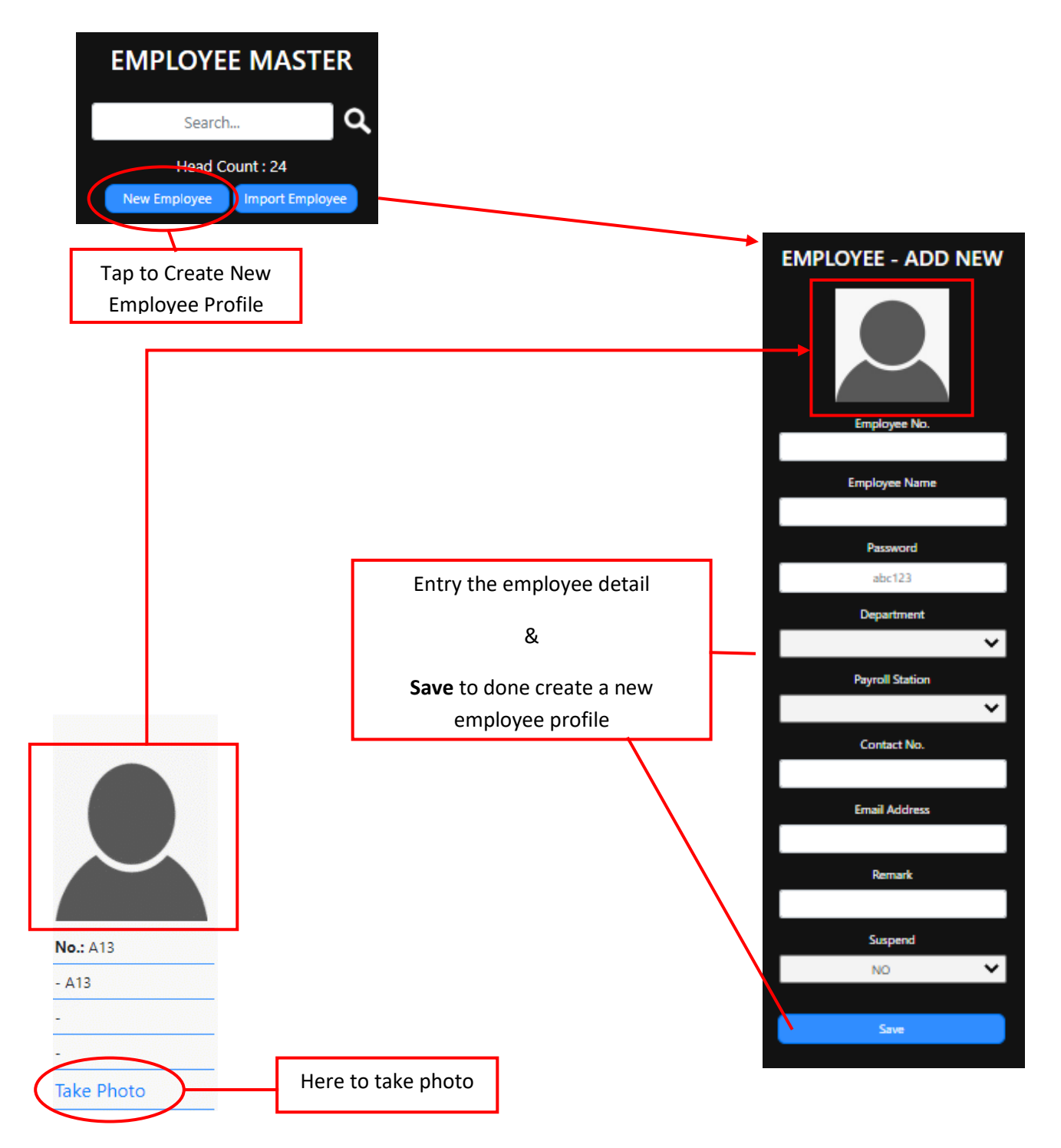

#### 3.2 Take Photo

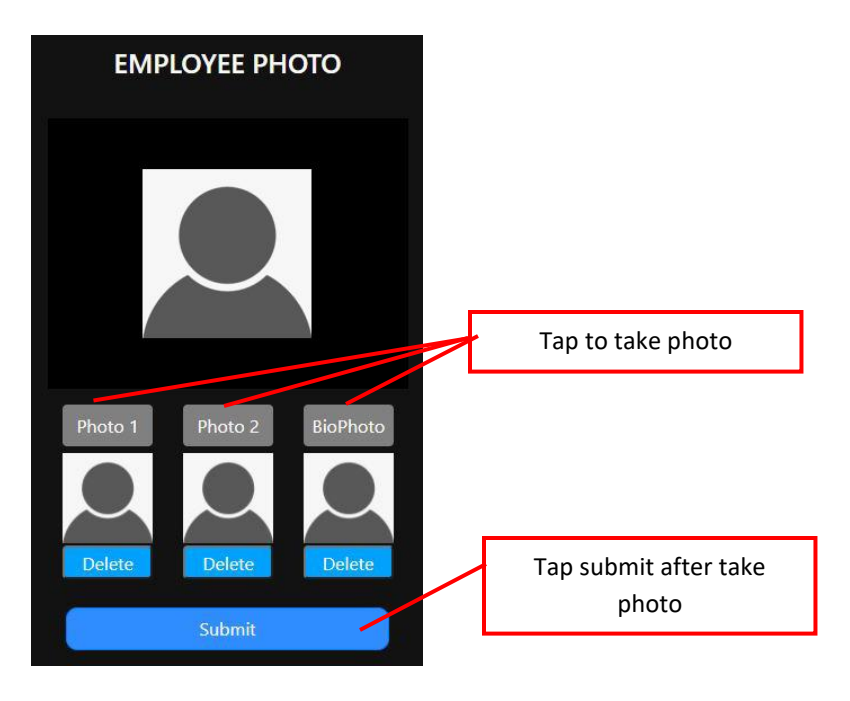

- Make sure the face detection frame is appeared in order to take photo.
- Must take 3 photos, Photo 1, Photo 2 & BioPhoto.
- **BioPhoto** will be used for Face Clocking verification.

#### **3.3 Import Employee**

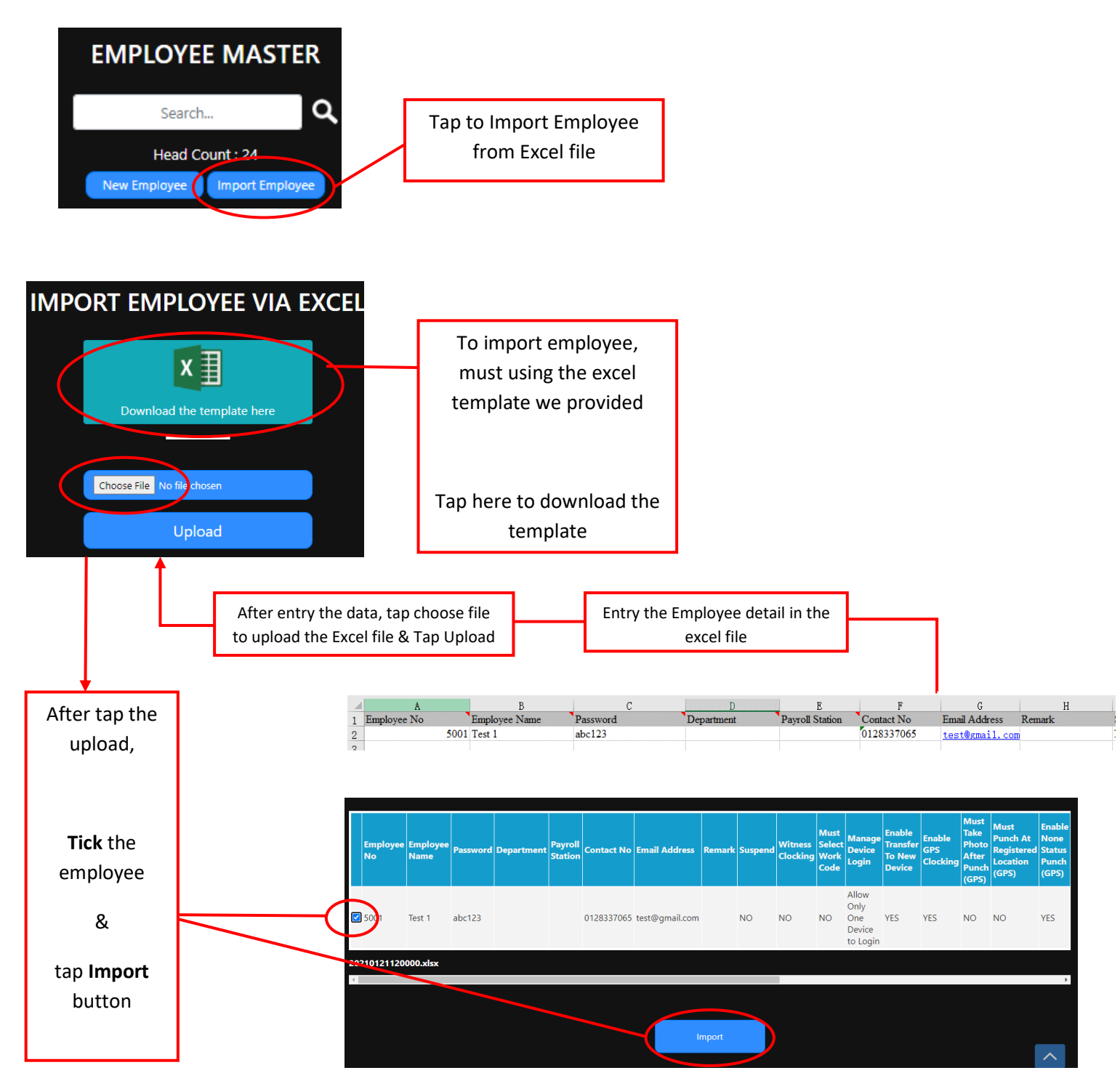

#### 3.4 Employee Info

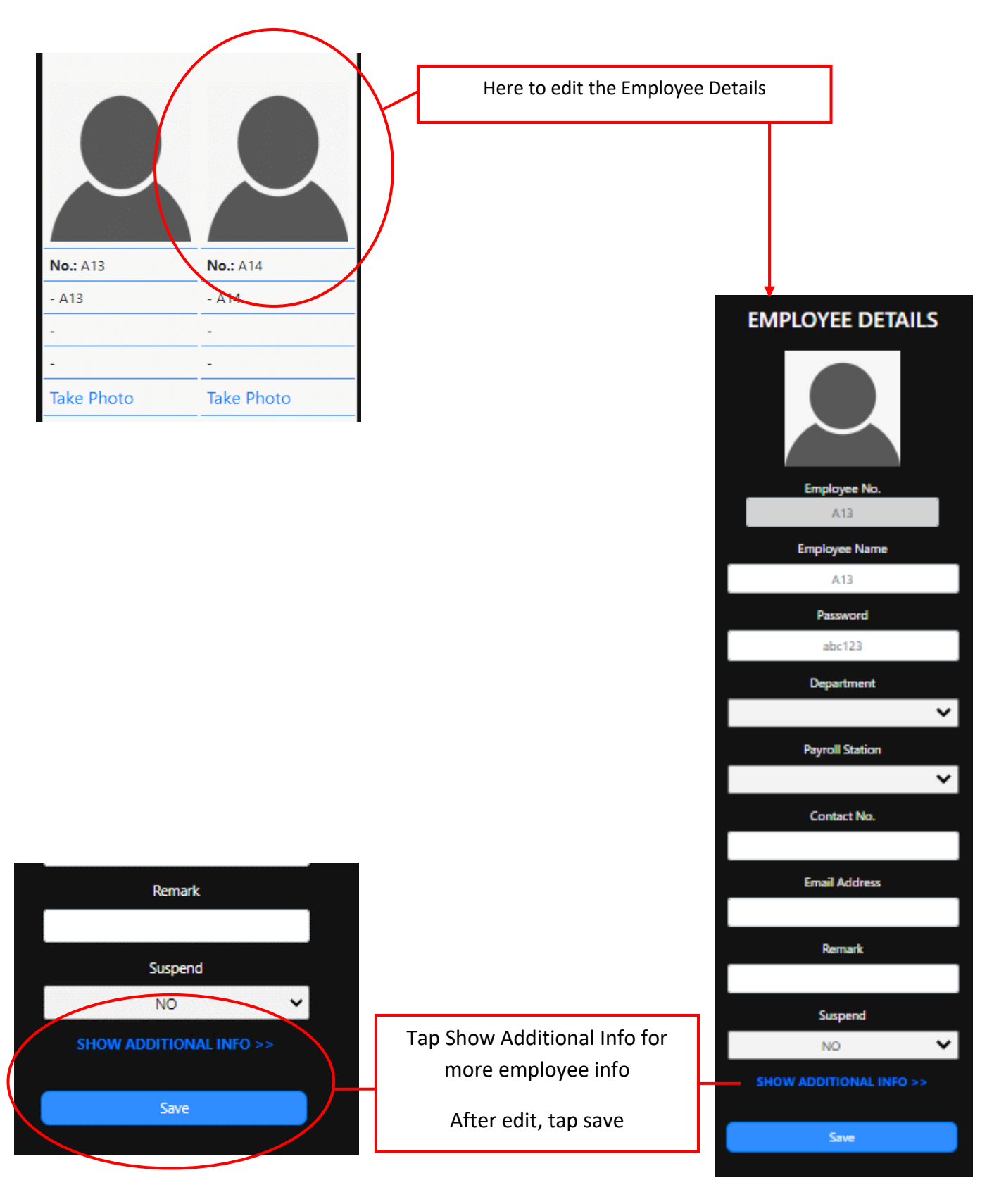

#### 3.5 Suspend/Delete Employee

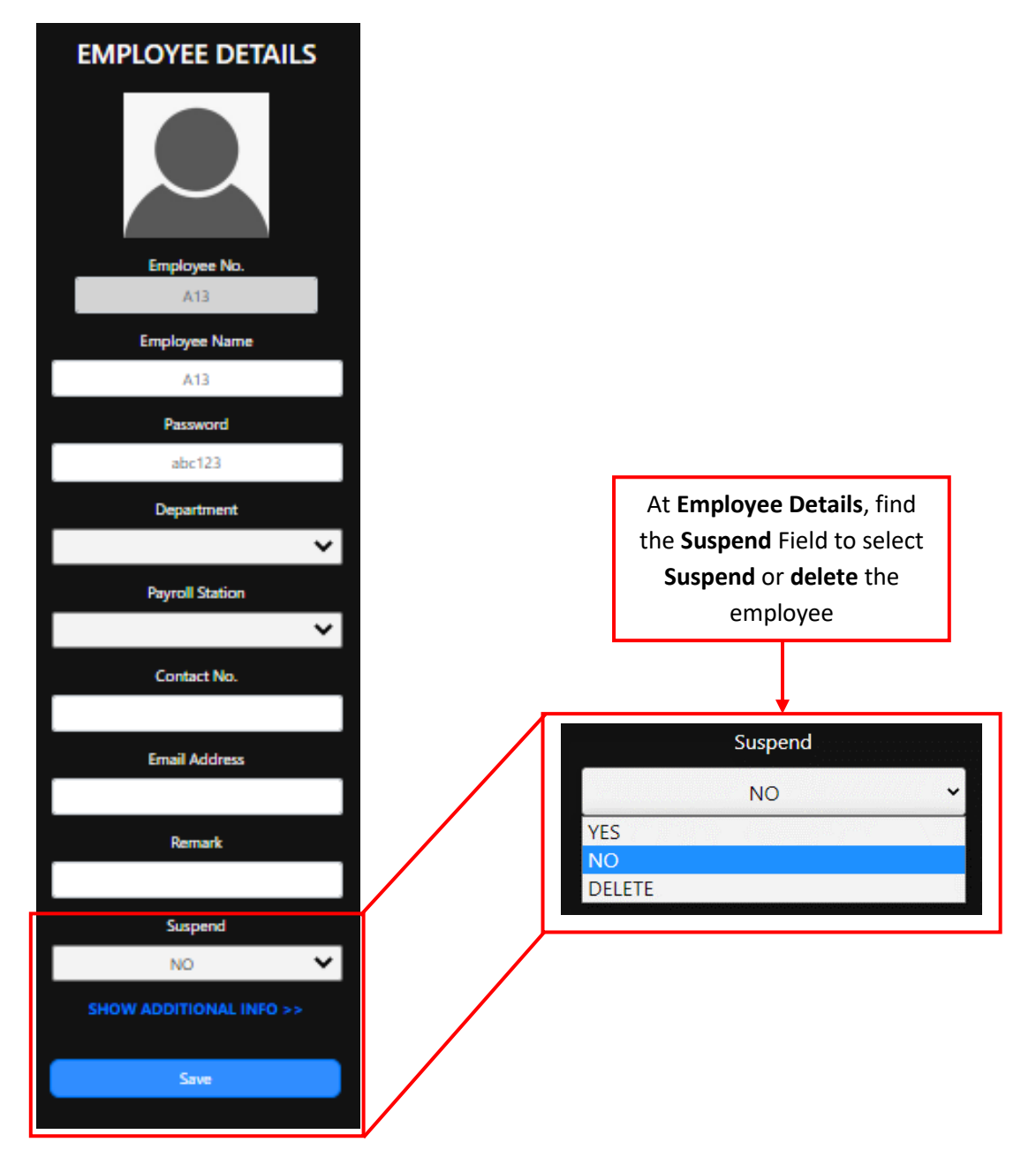

## 4.0 Employee Parameter

• The **Employee Parameter** allow you to manage the setting about employee clocking, such as **witness** clocking, multiple device clocking and etc.

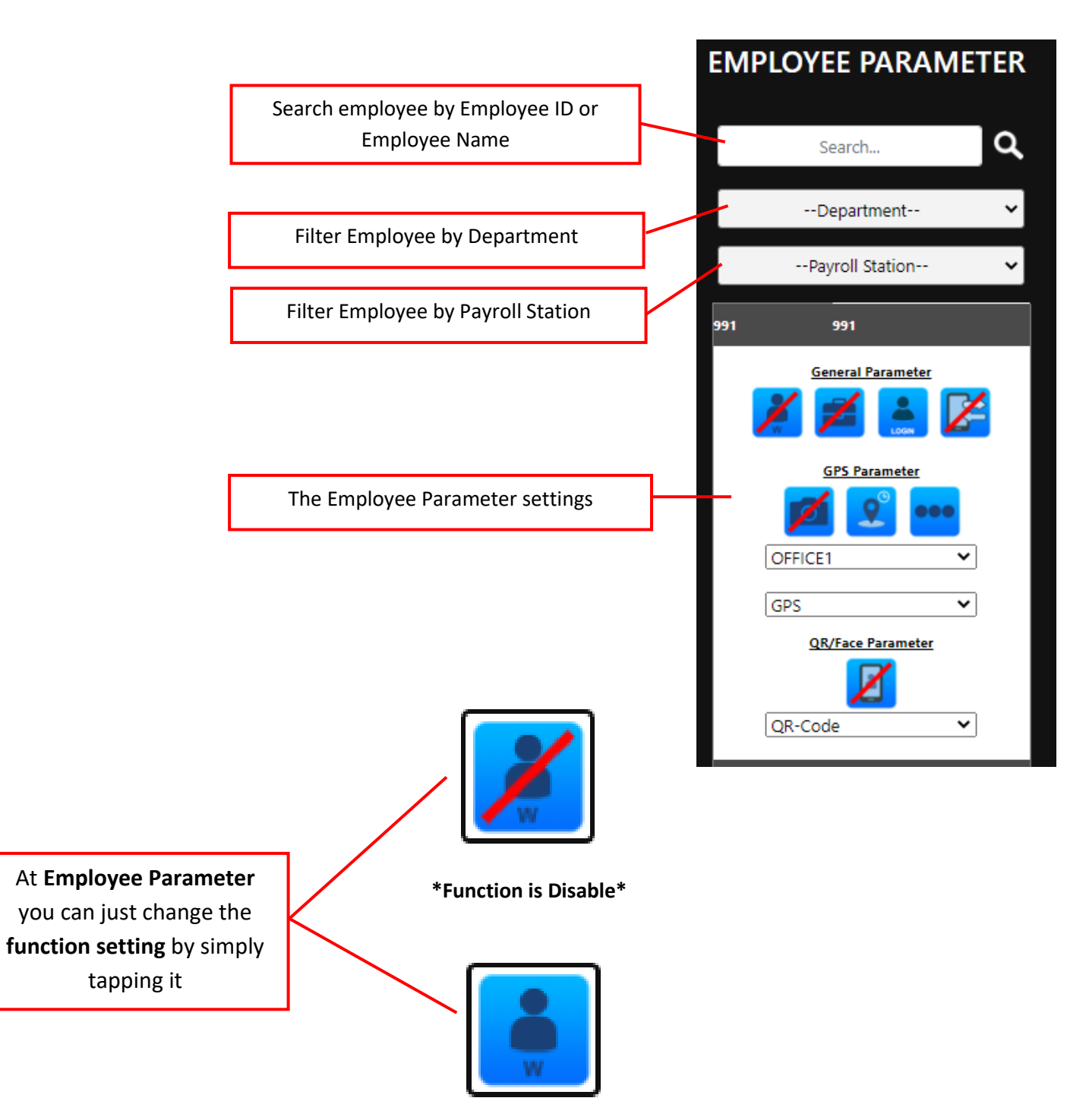

\*Function is Enable\*

## 4.1 General Parameter

|        | 991 <del>9</del> 91                     |
|--------|-----------------------------------------|
|        | General Parameter                       |
|        | GPS Parameter                           |
|        | GPS  QR/Face Parameter                  |
|        | QR-Code 🗸                               |
|        | Enable/Disable Witness Clocking         |
|        | Enable/Disable Must Select Work Code    |
|        | Enable/Disable Multiple Device to Login |
| 2<br>2 | Enable/Disable Transfer to New Device   |

#### 4.2 GPS Parameter

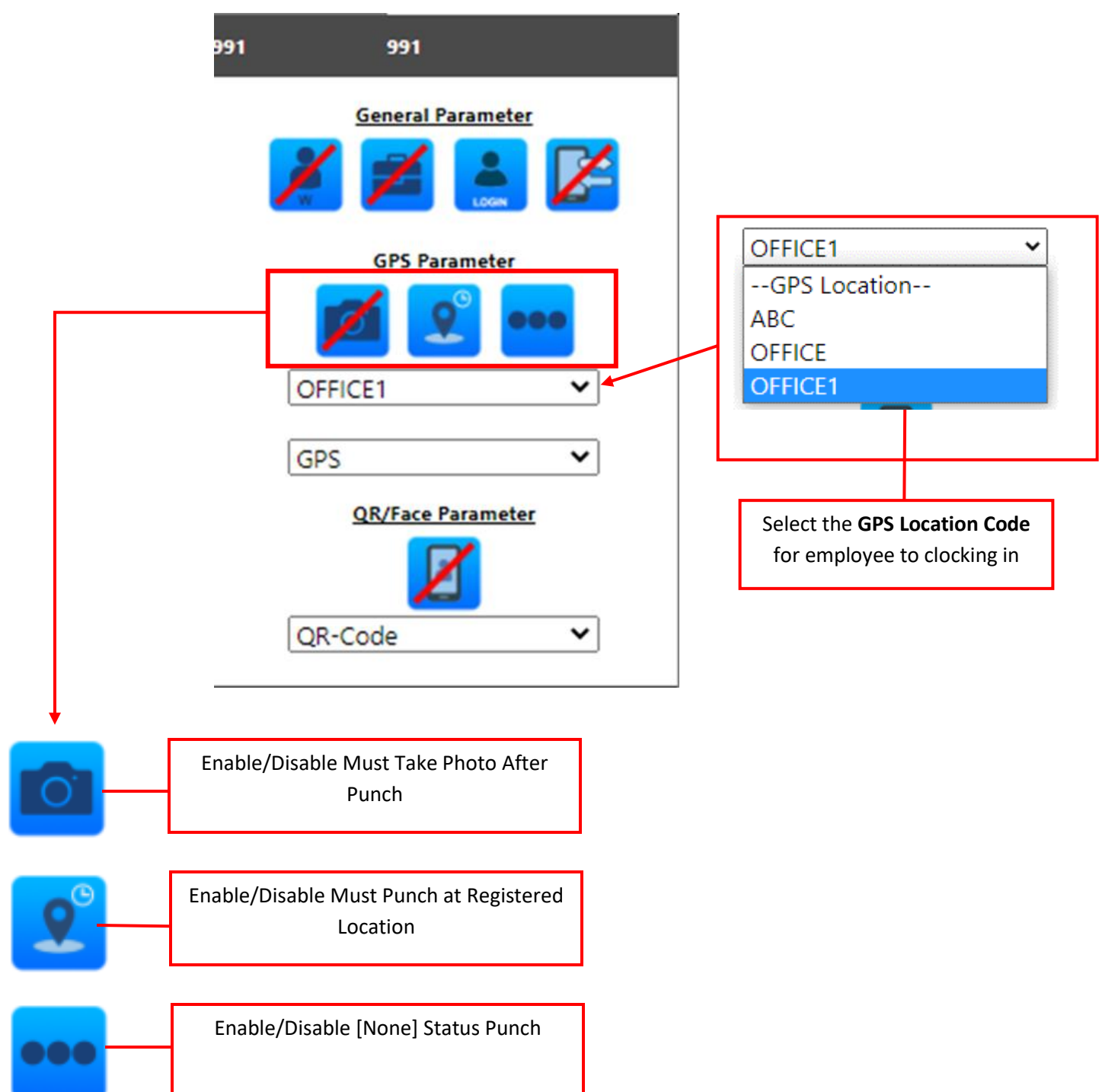

## 4.3 QR/Face Parameter

|   |     | 991        | 991                |                |
|---|-----|------------|--------------------|----------------|
|   |     | 2          | <u>General Par</u> | ameter         |
|   |     |            | GPS Parar          | neter          |
|   |     |            | 💋 🙎                | ••••           |
|   |     |            | OFFICE1            | ~              |
|   |     |            | GPS                | ~              |
|   |     |            | QR/Face Par        | rameter        |
|   |     |            |                    |                |
|   |     | (          | QR-Code            | ~              |
|   |     |            |                    |                |
|   |     |            |                    |                |
|   |     |            |                    |                |
|   |     |            |                    |                |
|   |     |            |                    |                |
|   |     |            |                    |                |
| + | l l | Enable/Dis | able Must select   | [status] after |
| â |     | 2          | punch              | [              |

# **5.0 Clocking Terminal**

• The **Clocking Terminal** selection at the menu will turn the device to a clocking terminal which allow **QR-Code Clocking** and **Face Clocking**.

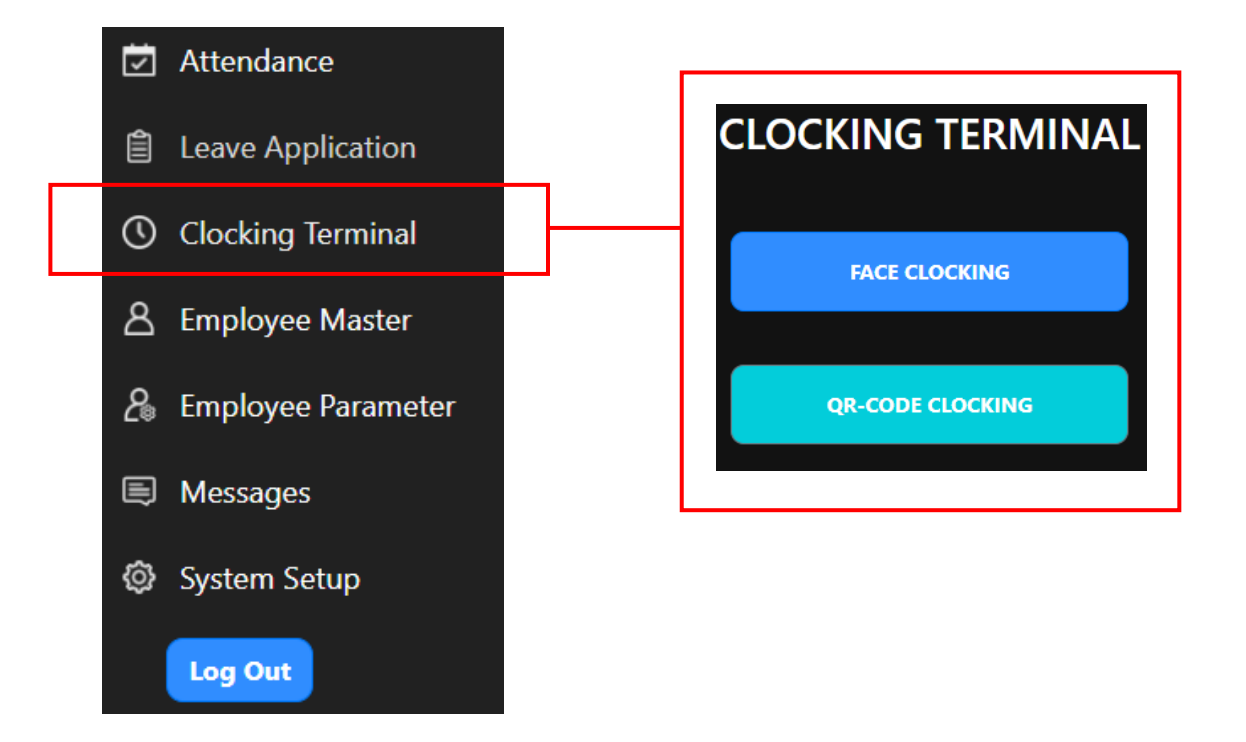

#### 5.1 QR-Code Clocking

• The QR-code clocking will generate a QR-Code for employee to clocking in.

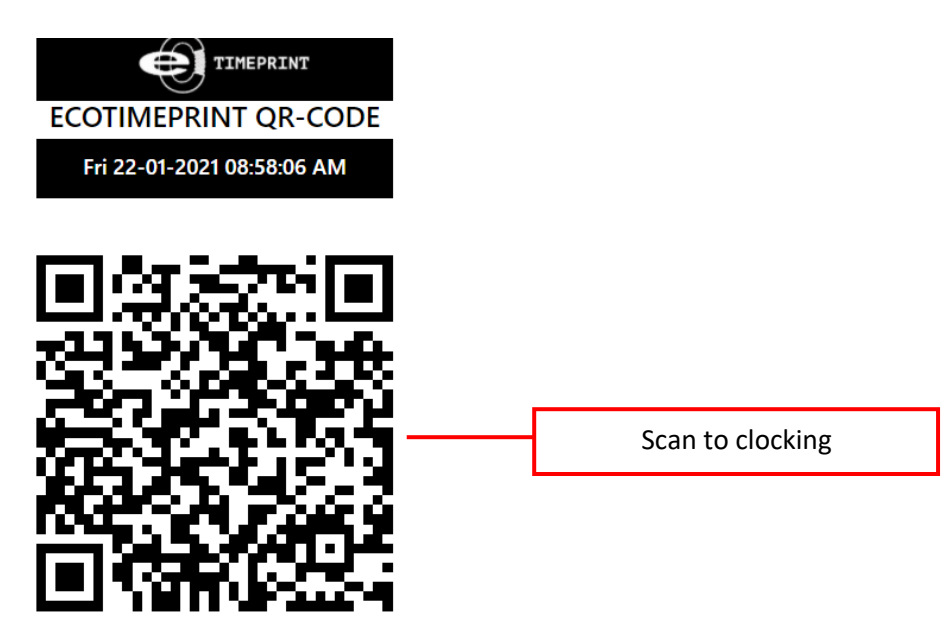

#### 5.2 Face Clocking

- For face clocking, it will allow the device using front camera or webcam for employee to clocking in.
- When using the face clocking, be sure the employee **didn't wear mask or cover the forehead**. For environment, please ensure that having **sufficient lighting** for more accurate and smooth clocking experience.
- The quality of the mobile device front camera will also affect the clocking experience.
- Noted that **BioPhoto** will be used for Face Clocking verification, please refer to page 16, 3.2.

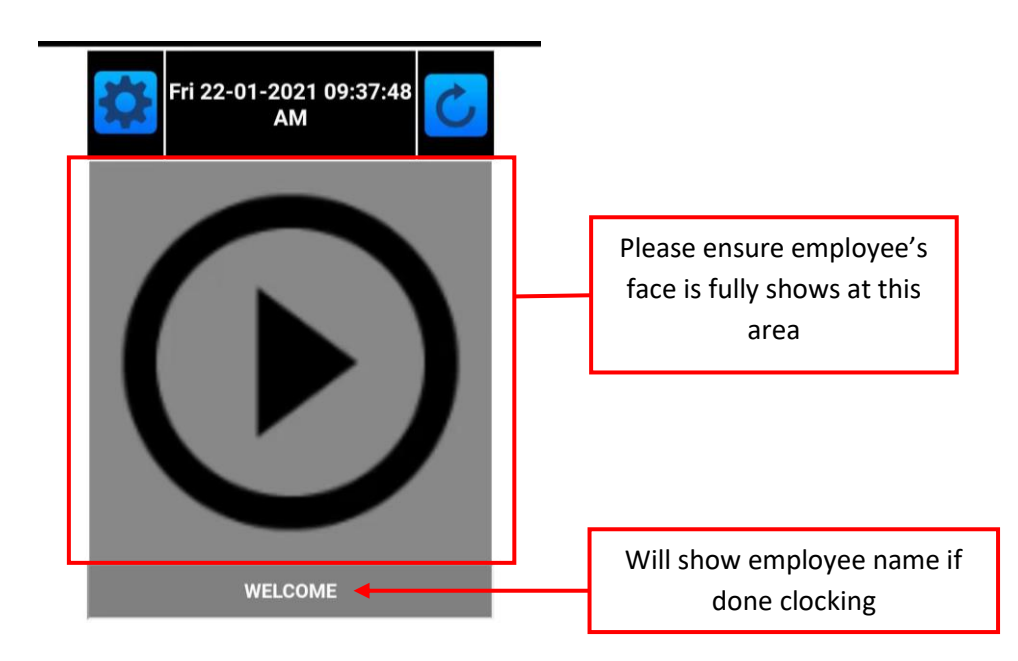

## 6.0 Attendance

• The Attendance allow user to track employee's clocking attendance detail, Including: Clocking Status, GPS Location, Work Code and etc.

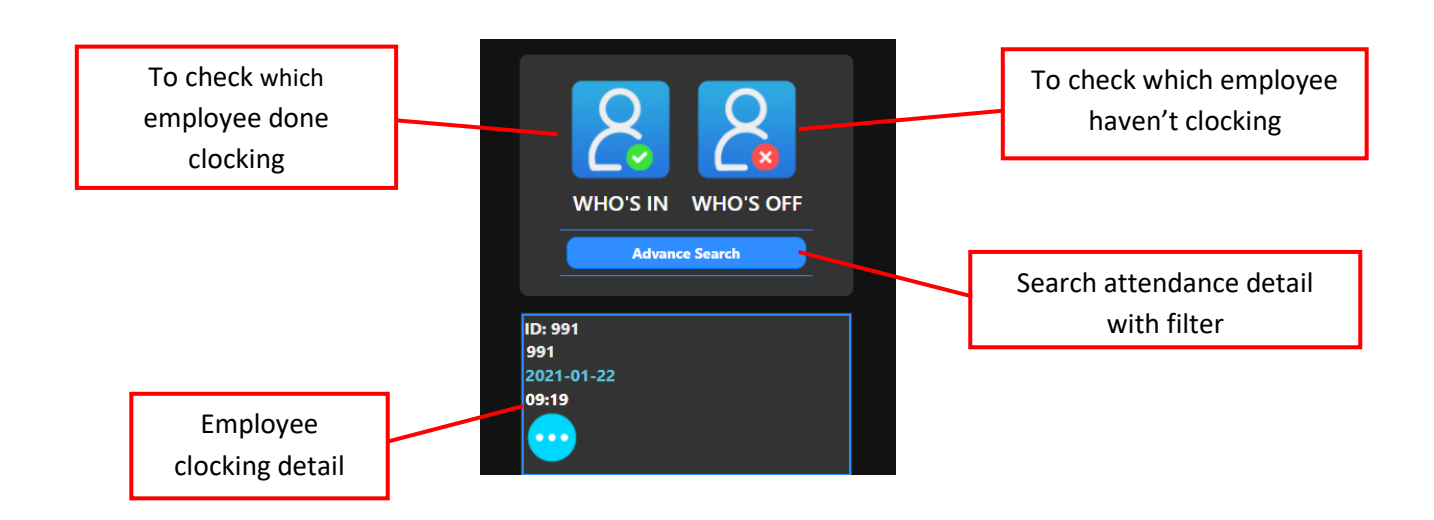

#### 6.1 Who's In

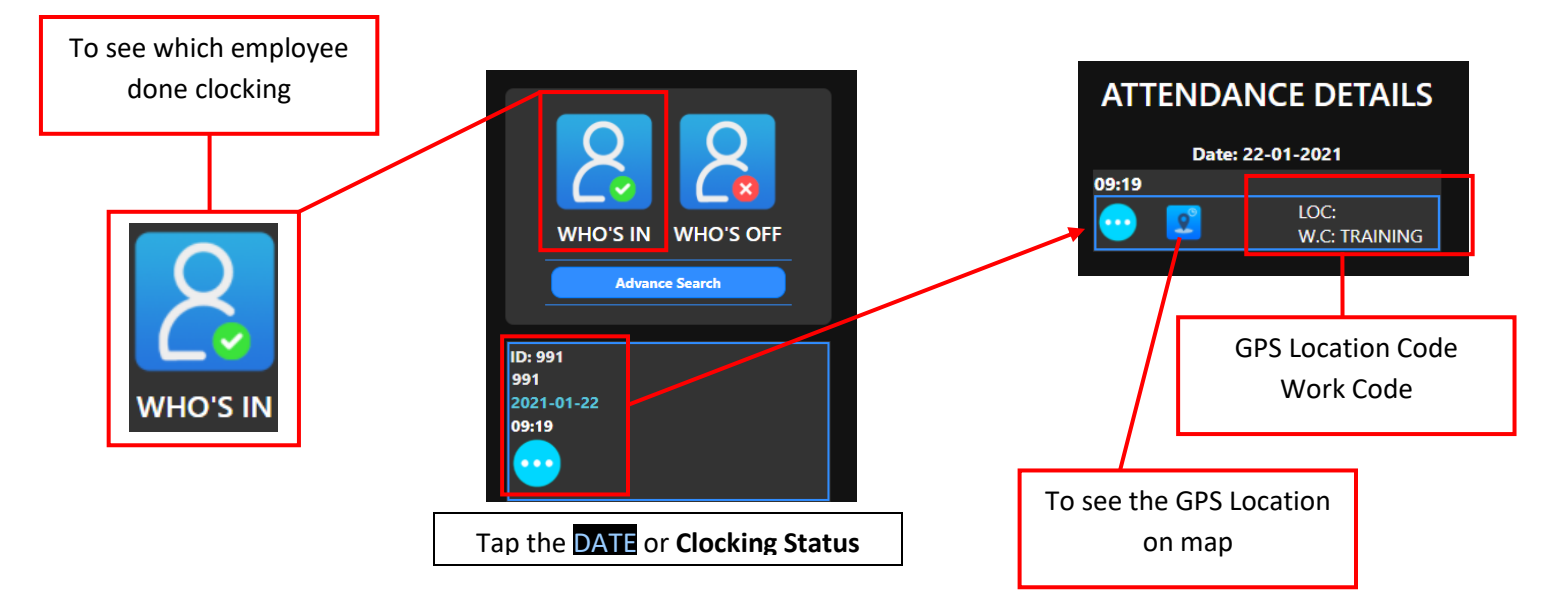

## 6.2 Who's Off

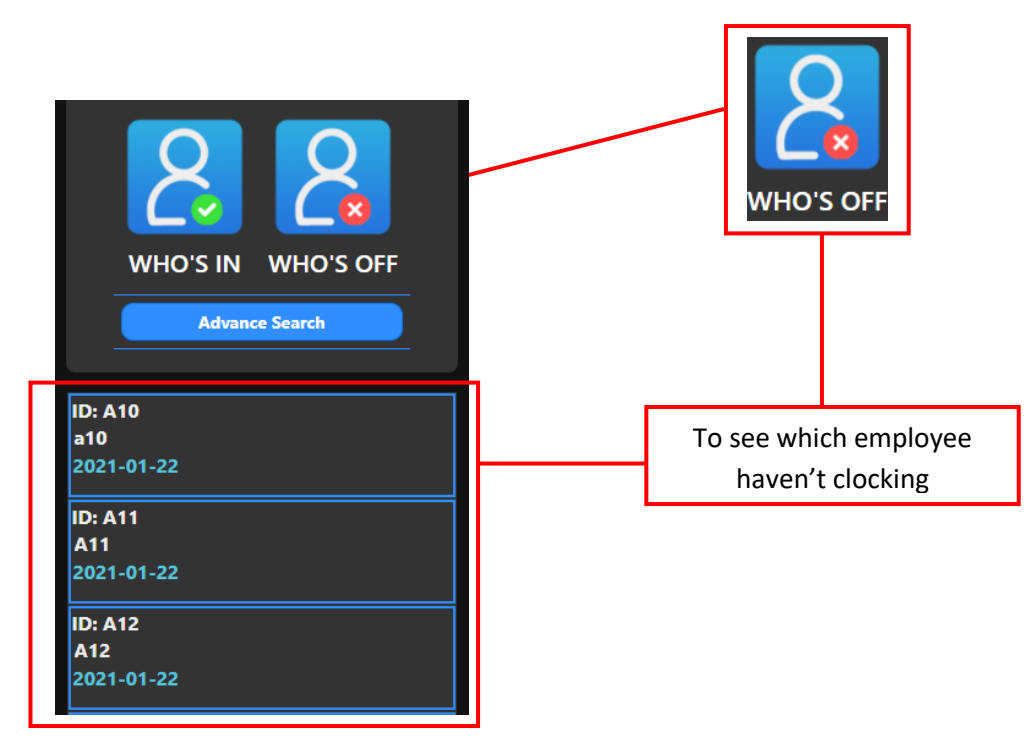

#### 6.3 Advanced Search

• The Advanced Search function allow you quick search the employee attendance detail/data with filtering by date period, department, payroll station and etc.

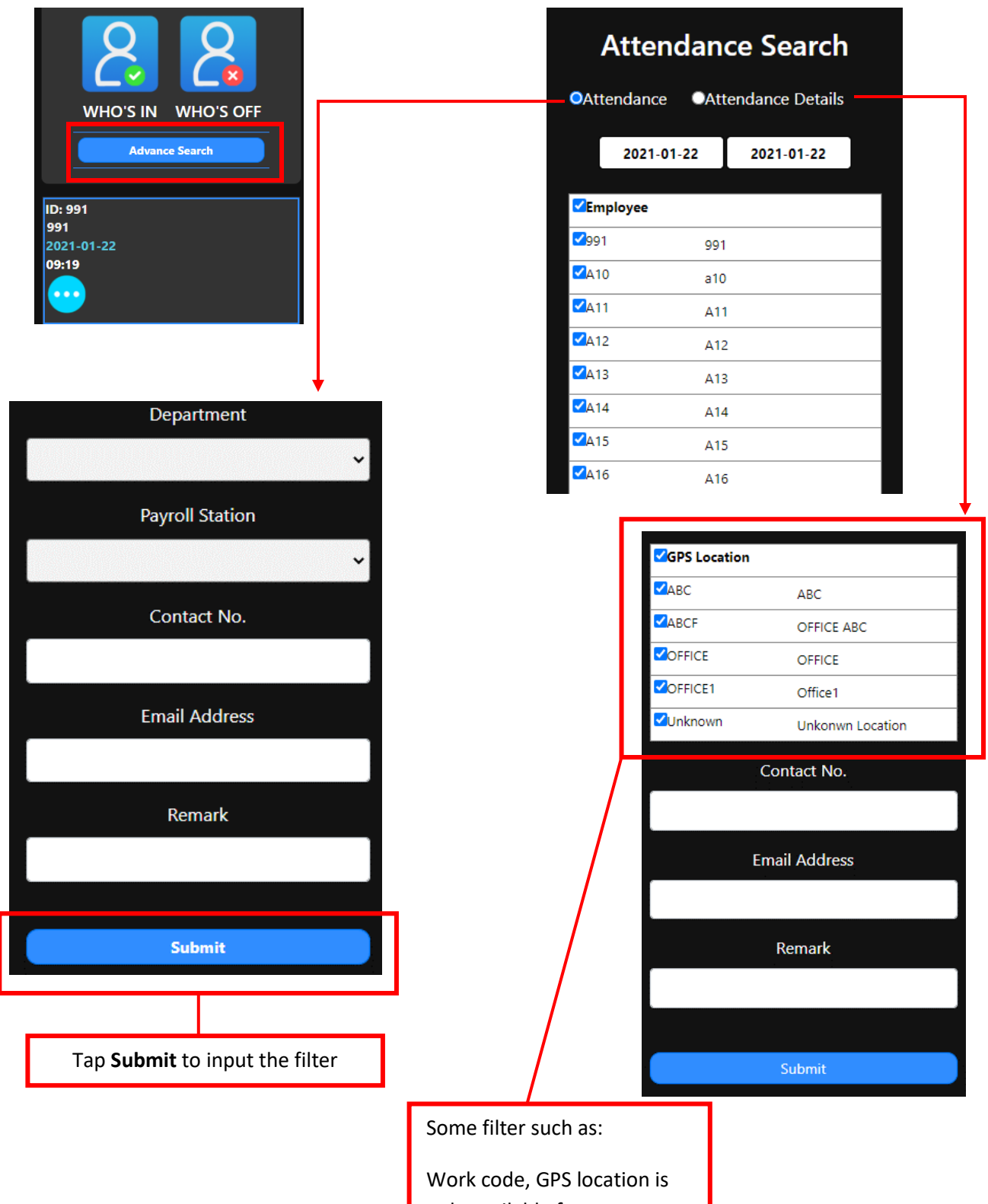

only available for

Attendance details search

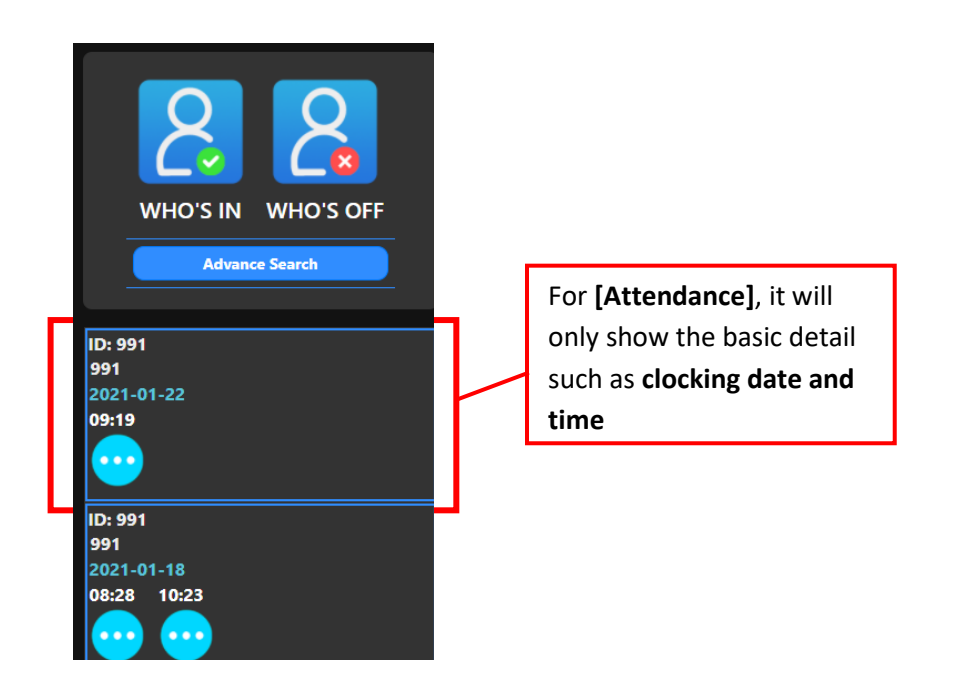

**Attendance Details Search result:** 

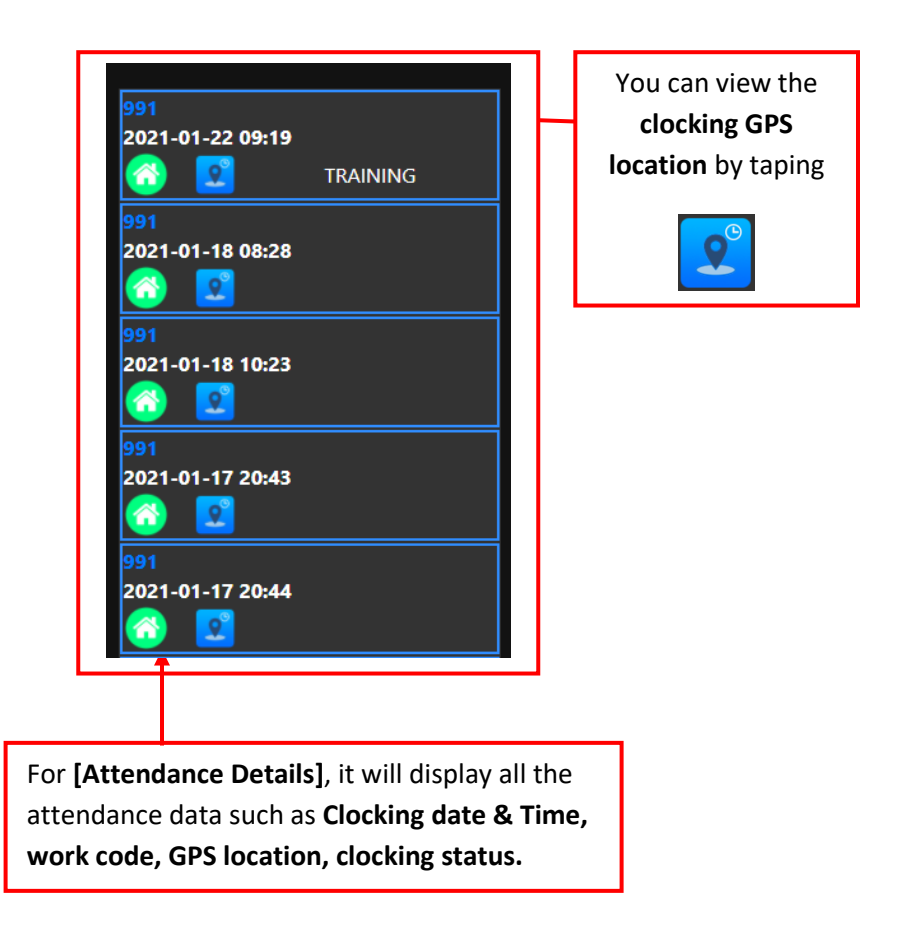

## 6.4 Export Attendance Report

• After search the attendance record you want to print, you can export it to excel, pdf or text file

| WHO'S IN WHO'S OFF<br>Advance Search                                                   |                                                                        |
|----------------------------------------------------------------------------------------|------------------------------------------------------------------------|
| ID: 1001<br>Taylor<br>2021-02-24<br>09:22 12:14 12:51 12:55 13:13<br>13:14 14:11 14:26 |                                                                        |
|                                                                                        | You can view the <b>attendance</b><br><b>report</b> in 3 file formats. |
| ×1                                                                                     | EXCEL                                                                  |
| Per                                                                                    | PDF                                                                    |
|                                                                                        | TEXT FILE                                                              |

## 7.0 Leave Application

• The **Leave Application** allow you to manage employee's leave application or for employer (Company account user) to create a leave for employee.

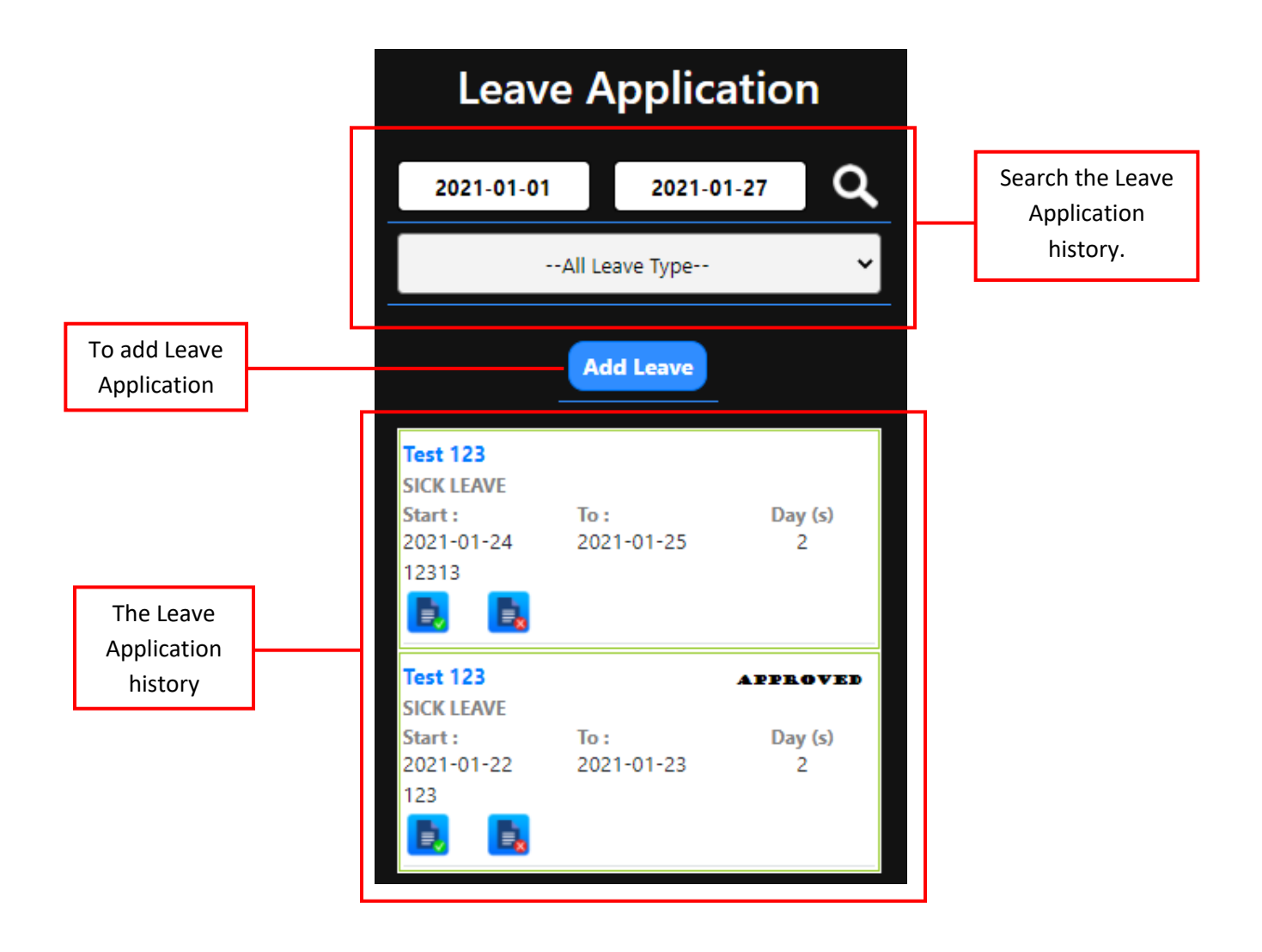

#### 7.1 Employer add leave for employee

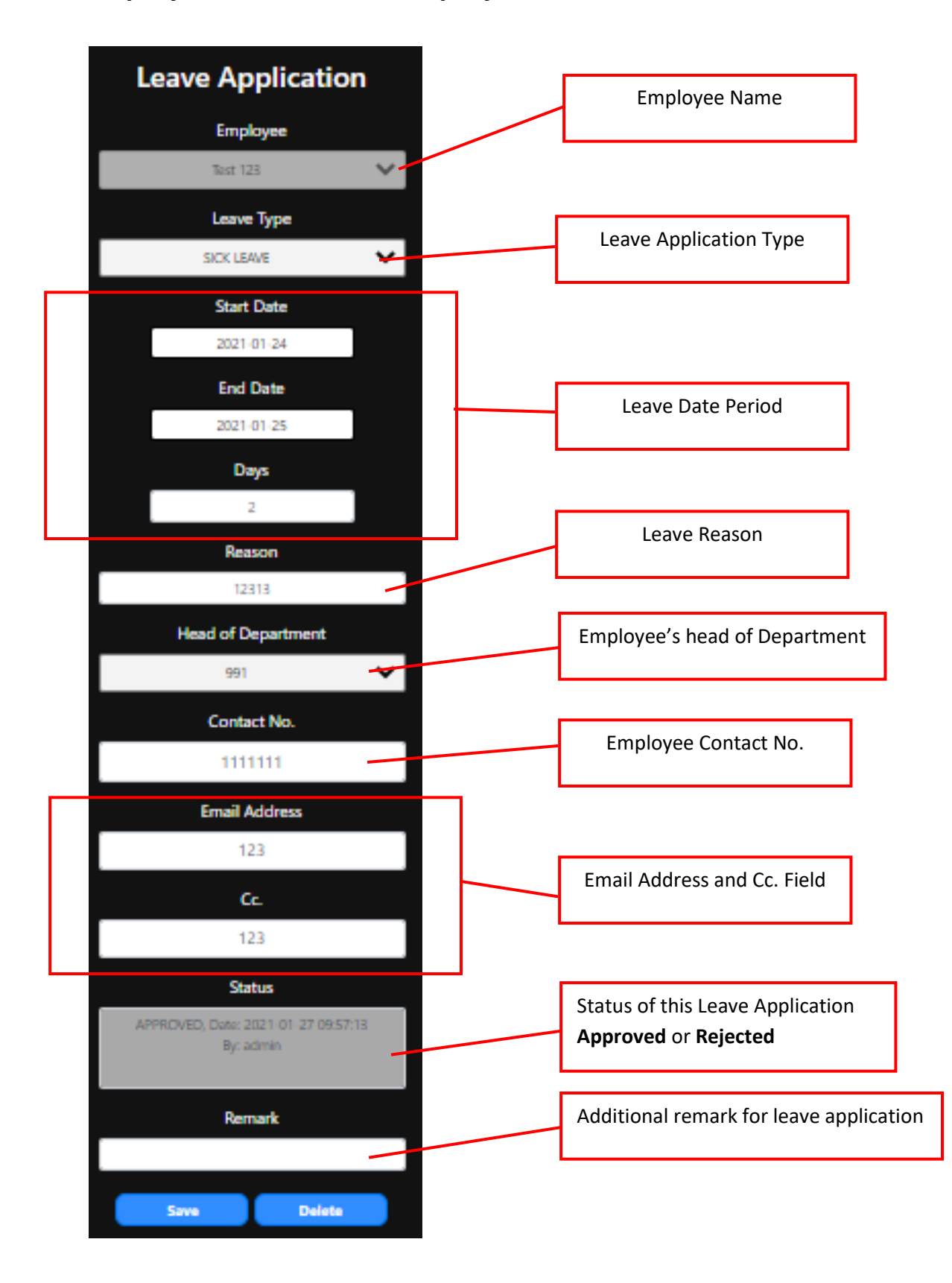

#### Employee's Leave Application approval or rejection

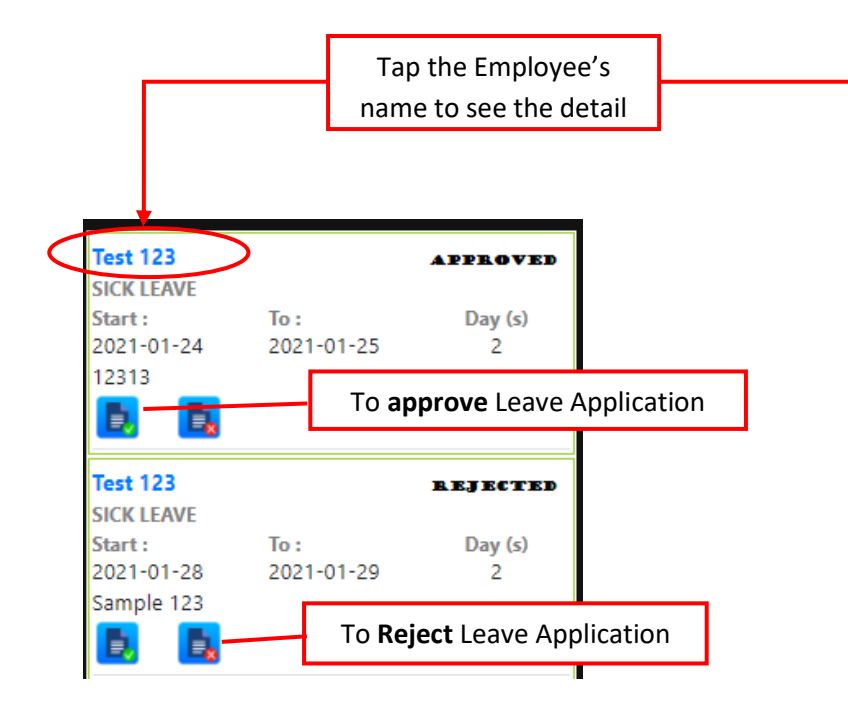

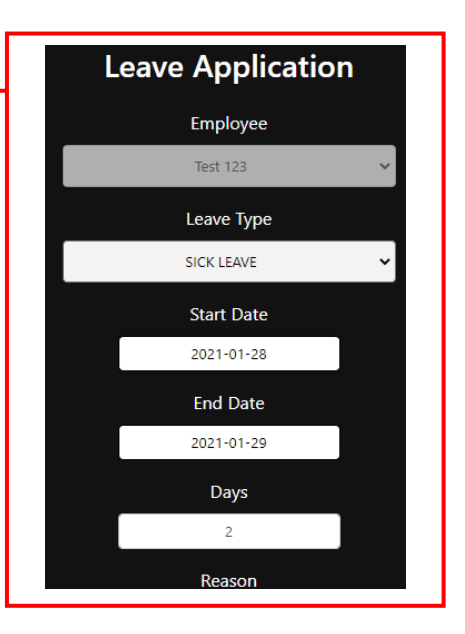

## 8.0 Message

• The message allows you to post a public message to your employee or other company account user.

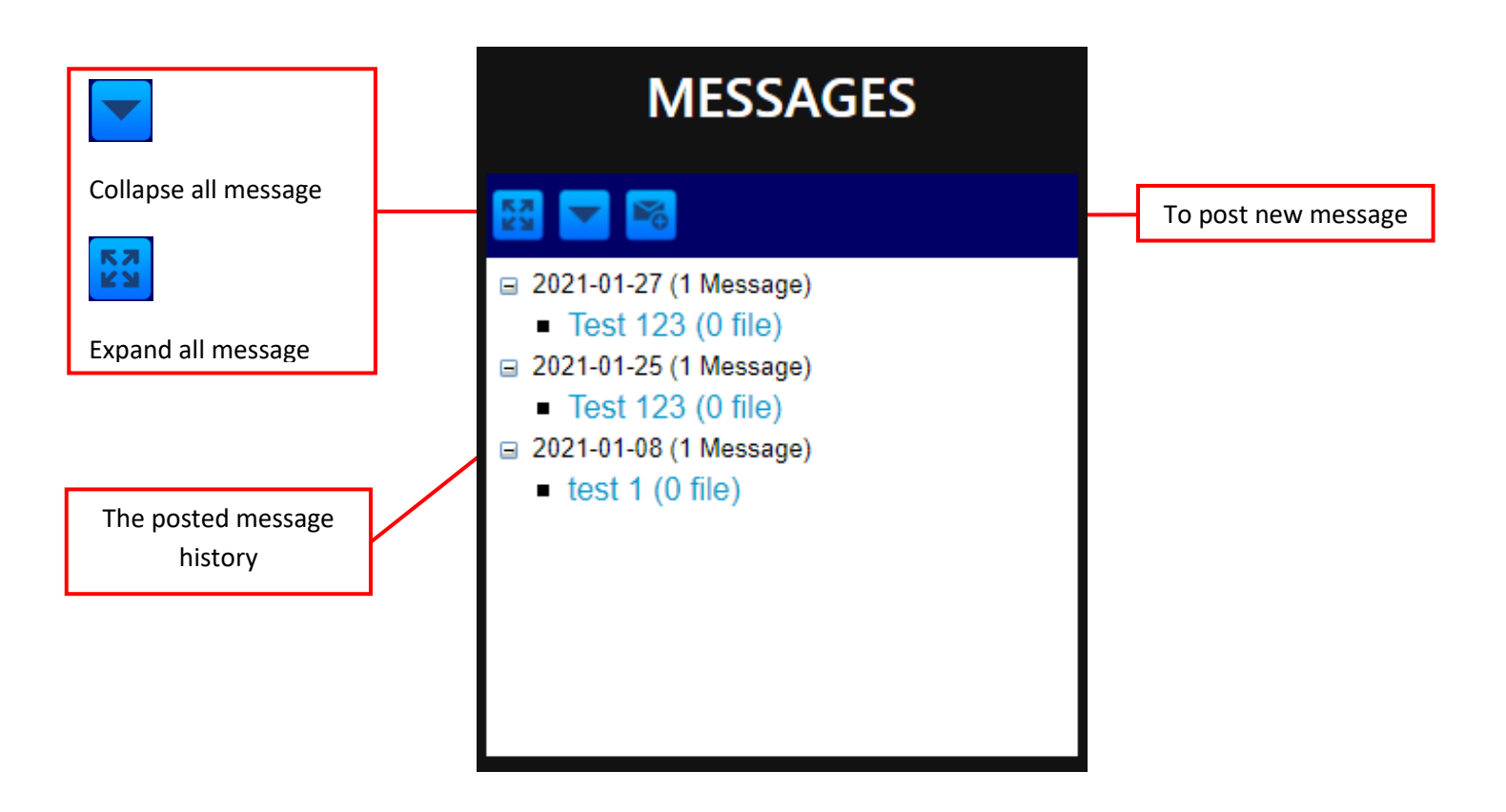

#### 8.1 Add Message

• Тар 🚺

to create a new message for employee or other company account user.

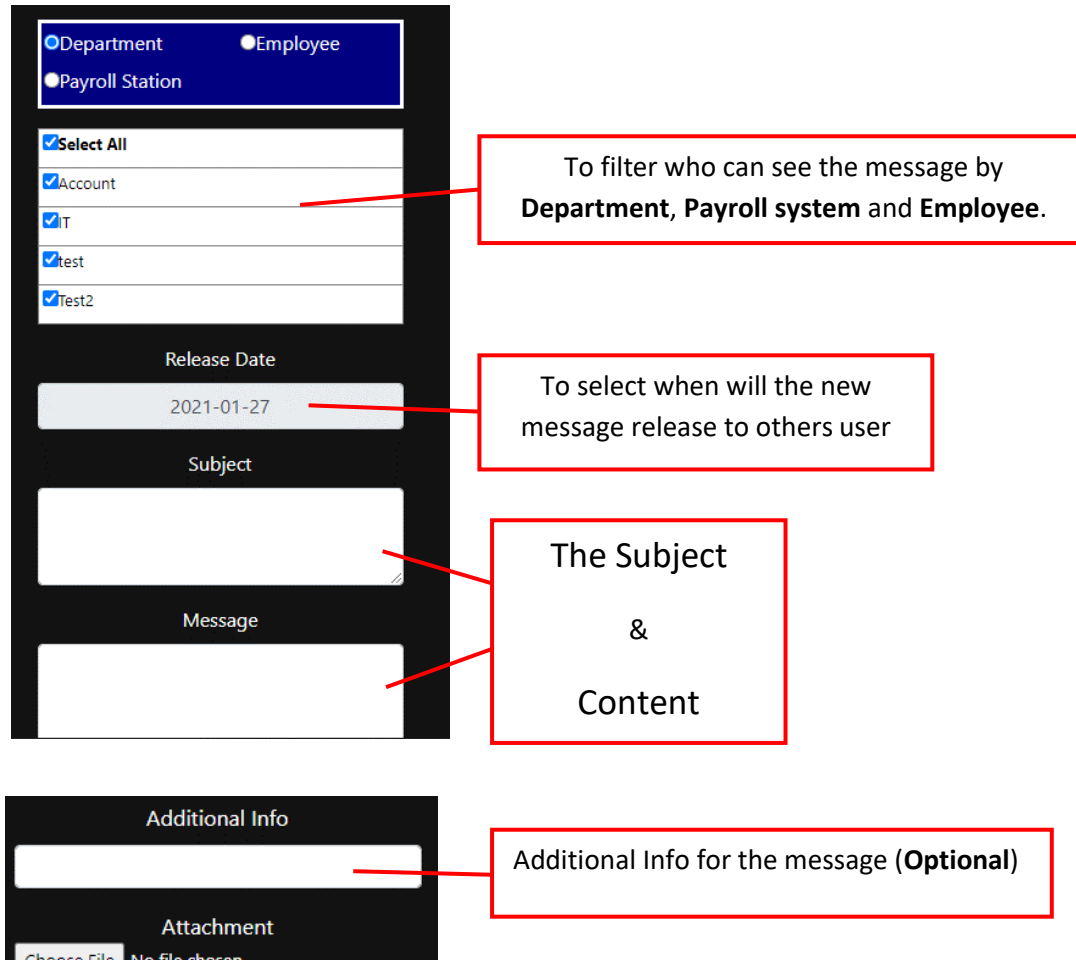

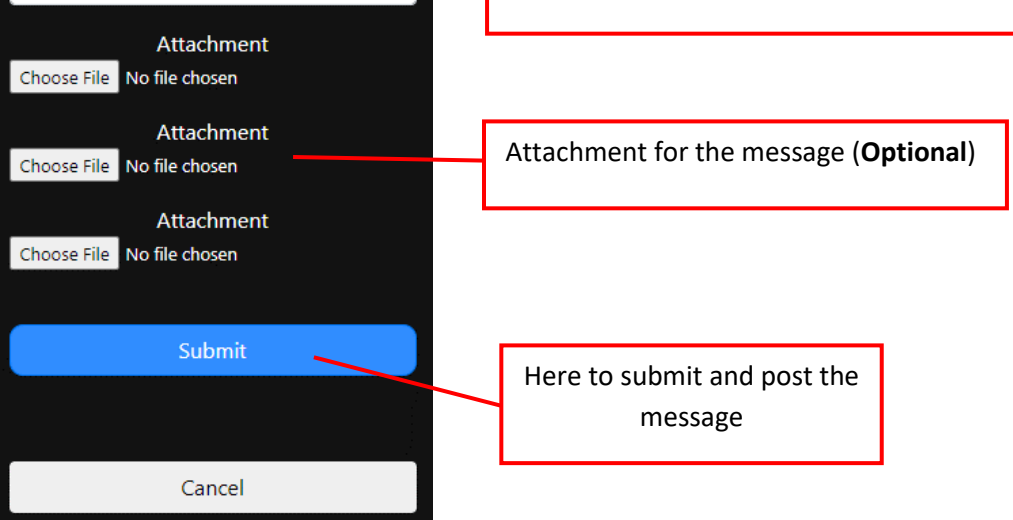

END OF USER MANUAL